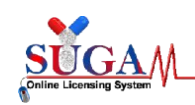

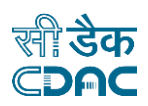

# **User Manual**

for

# **SUGAM-** An e-Governance solution

# **Online Forms Submission**

# **NOC (Zone)- Export NOC**

by

# **Central Drugs Standard Control Organization (CDSCO)**

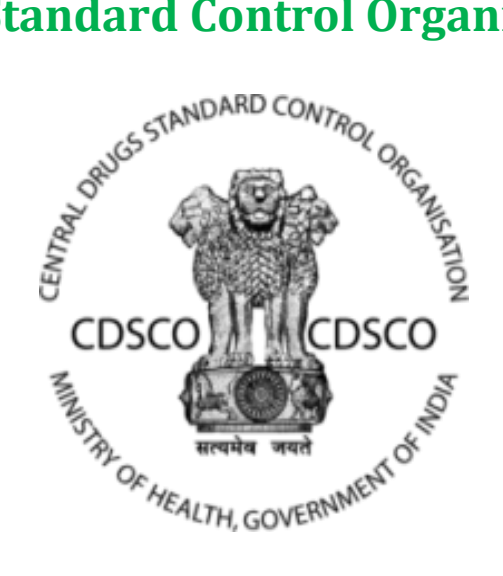

Directorate General of Health Services Ministry of Health & Family Welfare, Government of India

# **Centre for Development of Advanced Computing**

(A Scientific Society of the Ministry of Electronics and Information Technology, Govt. of India)

Anusandhan Bhawan, C-56/1, Institutional Area Block-B, Sector-62, Noida-201309 Phone:91-120-2210800 Website:<u>http://www.cdac.in</u>

This is a controlled document. Unauthorized access, copying and replication are prohibited. This document must not be copied in whole or part by any means, without the written authorization of CDAC, Noida.

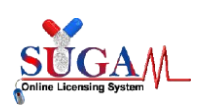

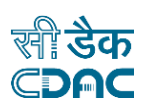

# Contents

| NO | C (Zone)                                                                                                    |
|----|----------------------------------------------------------------------------------------------------|
| 1. | Export NOC                                                                                                    |
|    | 1.1.Manufacture for Export Purpose with Bulk Drug as purpose of Application                                                                                                    |
|    | 1.2.Material Transfer (API Manufacture) with Bulk Drug as purpose of Application                                                                                                    |
|    | 1.3.Procuring Unapproved/ approved New Drug (Bulk) for R&D/ Formulation<br>Development/ Manufacture of Exhibit Batches for data of Extract Purpose with Bulk<br>Drug as purpose of Application            |
|    | 1.4.Manufacture for Export Purpose with Finished Formulation as purpose of Application                                                                                                    |
|    | 1.5.Procuring Unapproved/ approved New Drug (Bulk) for R&D/ Formulation<br>Development/ Manufacture of Exhibit Batches for data of Extract Purpose with<br>Finished Formulation as purpose of Application |

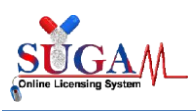

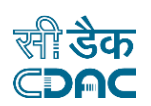

# NOC (Zone)

All the Corporate users can submit online forms under NOC (Zone). Following are the steps involved in the same.

When the Applicant logins using his credentials, he needs to switch his role to Corporate by selecting **Corporate** from the list of **Switch Role** dropdown present on his dashboard.

For better understanding, here is the image.

| Menu =     |                                                                                        |                                                                                                    | Welcome Mr. Applicant (Corporate) # Home 3 Change Password 🙂 Logout                                           |
|------------|----------------------------------------------------------------------------------------|----------------------------------------------------------------------------------------------------|----------------------------------------------------------------------------------------------------|
| (          | Central Drugs Standa<br>Directorate General Of Health<br>Ministry of Health & Family W | ard Control Organisation<br>Services<br>leffare, Government of India                                                |                                                                                                    |
| 😐 Das      | shboard                                                                                |                                                                                                    | Switch Role ·<br>Corporate<br>Importer(Application in Form 6)                                                 |
| 2          | User Guidelines                                                                        | Corporate Manual                                                                                                    | Indian Agent<br>Foreign Enterprise holding Indian Subsidiary<br>Ethics Committee                              |
| <b>8</b> 6 | User Profile                                                                           | Your Profile is ready for application submission. <u>Submit Applicatio</u>                                          | Formulation R&D Organization<br>Notified Body<br>Ambient for Compaties                                        |
| <b>*</b>   | Submitted Applications                                                                 | 8 Applications <u>View</u><br>Most recent : Export NOC (Pile No : EXP/NOC/2024/15173 )<br>Modified Date 01-MAY-2024 | Appendix the constant of the Appendix BA/BE Approved Sites<br>Sponsors(BA/BE & CT)<br>Blood Bank<br>Help Desk |
| 6          | Saved (Draft) Applications                                                             | 49 Applications View<br>Most recent : Export NOC (Pile No : EXP/NOC/2024/15172)<br>Modified Date 01-MAY-2024        | Dual Use NOC (Trader)<br>Senior Reviewing Officer<br>Personal License Report                                  |
|            | Approved Applications                                                                  | O Applications. View<br>Most recent : No Application Found                                                          |                                                                                                    |
| <b>i</b>   | Rejected Applications                                                                  | O Applications <u>View</u><br>Most recent : No Application Found                                                    | •                                                                                                    |
|            | Suspended/Withdrawn/Cancelled                                                          | O Applications View                                                                                                 | + .                                                                                                    |

Figure 1: Applicant Dashboard

After switching the role, the Applicant needs to click on the Submit Application hyperlink present on the dashboard. The following popup will appear as mentioned below.

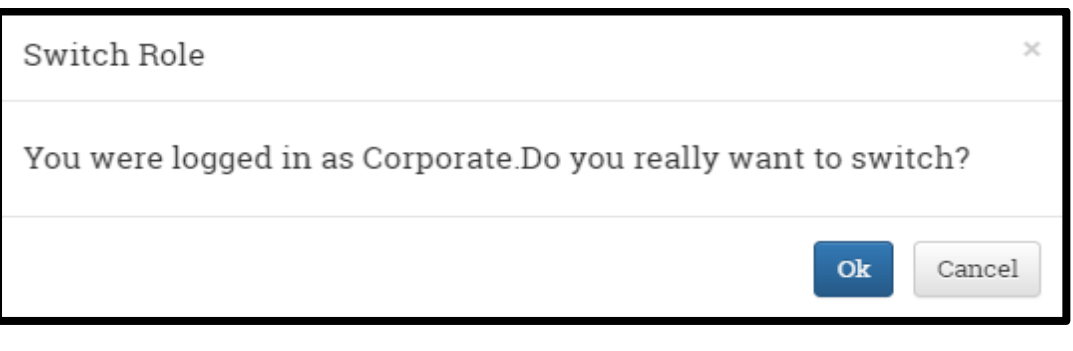

#### Figure 2: Switch Role

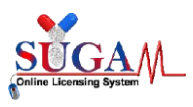

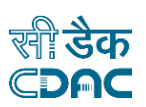

Once the Applicant confirms to switch role by clicking **OK** in the above screen, the **Online Form Submission** page will open as shown below.

| Menu = |                                                                                                    |                                                                                                    | Welcome Mr. Applicant (Corporate) 🖷 🛔 | Home 3 Change Password 🛈 Logout 😭 |
|--------|----------------------------------------------------------------------------------------------------|----------------------------------------------------------------------------------------------------|---------------------------------------|-----------------------------------|
|        | Central Drugs Standard Control Organis<br>Directorate General Of Health Services<br>Ministry of Health & Family Welfare, Government o                                                                                                    | ation<br>I India                                                                                                    |                                       |                                   |
|        | 0                                                                                                    | nline Forms Submission                                                                                                    |                                       |                                   |
|        | Select Department                                                                                                    | Select 👻                                                                                                    |                                       |                                   |
|        | Select Form:                                                                                                    | Select 👻                                                                                                    |                                       |                                   |
|        | □ I agree that I will provide accurate information and I will be sole                                                                                                    | y responsible for any false or inaccurate information                                                                                                    | provided to the division.             |                                   |
|        |                                                                                                    | Proceed                                                                                                    |                                       |                                   |
|        | G<br>* User can proceed to Online Form Submission only if the User Profile<br>Please read the below instructions carefully before proceeding to Onli<br>1. Online Form Submission is divided into few simple steps like:<br>• Pline Sesential Documents in checklist<br>• Payment (if applicable) and<br>• Final Form Opload<br>• Final Form Opload<br>• Gan the Signed and Stamped Form<br>• Opload this form in the Upload Form step<br>• Opload this form in the Upload Form step<br>• Dipload this form in the Upload Form step<br>• Please ensure that you have all the required documents ready to | ENERAL INSTRUCTIONS<br>* in complete.<br>ine Form Submission<br>lownloading, perform the following steps:<br>o upload them in checklist section. Please view the ch | ecklist from here                     |                                   |
|        | ली डैक Designed, Developed and Maintained by C-D.                                                                                                    | AC.                                                                                                    |                                       |                                   |

Figure 3: Online Form Submission

> There is a list of departments present in the **Select Department** dropdown. The Applicant needs to select **NOC (Zone)** form the list.

| Onlin                                                                      | ne Forms Submission                                                                      |                           |  |  |  |  |  |
|----------------------------------------------------------------------------|------------------------------------------------------------------------------------------|---------------------------|--|--|--|--|--|
| Select Department                                                          | NOC (Zone)                                                                               | )                         |  |  |  |  |  |
|                                                                            | Select                                                                                   | ]                         |  |  |  |  |  |
| Select Form:                                                               | Laboratory                                                                               |                           |  |  |  |  |  |
|                                                                            | Investigational New Drugs                                                                |                           |  |  |  |  |  |
|                                                                            | NOC (Zone)                                                                               |                           |  |  |  |  |  |
| □ I agree that I will provide accurate information and I will be solely re | Import & Registration of drugs                                                           | provided to the division. |  |  |  |  |  |
|                                                                            | Medical Devices & Diagonstic                                                             |                           |  |  |  |  |  |
|                                                                            | Biologicals                                                                              |                           |  |  |  |  |  |
|                                                                            | Veterinary                                                                               |                           |  |  |  |  |  |
|                                                                            | BA/BE for Export                                                                         |                           |  |  |  |  |  |
|                                                                            | GCT Division                                                                             |                           |  |  |  |  |  |
|                                                                            | New Drug division                                                                        |                           |  |  |  |  |  |
| GENI                                                                       | Fixed Dose Combination                                                                   |                           |  |  |  |  |  |
| t Hear ann proceed to Online Form Submission only if the Hear Profile is   | Subsequent New Drug                                                                      |                           |  |  |  |  |  |
| Submission only if the oser Flome is the                                   | ompiete.                                                                                 |                           |  |  |  |  |  |
| Please read the below instructions carefully before proceeding to Online 1 | Please read the below instructions carefully before proceeding to Online Form Submission |                           |  |  |  |  |  |
| 1. Online Form Submission is divided into few simple steps like:           |                                                                                          |                           |  |  |  |  |  |

Figure 4: Select Department

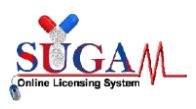

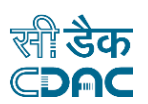

After selecting NOC (Zone) department, two options would be available for select Form:
 Export NOC and Dual Use NOC.

| Onlin                                                                      | e Forms Submission         |                           |
|----------------------------------------------------------------------------|----------------------------|---------------------------|
| Select Department: ?                                                       | NOC (Zone)                 | •                         |
| Select Form:                                                               | [Select Form]              | •                         |
|                                                                            | [Select Form]              |                           |
| □ I agree that I will provide accurate information and I will be solely re | Export NOC<br>Dual Use NOC | provided to the division. |
|                                                                            | Proceed                    |                           |

Figure 5: Select Form

# **1. Export NOC**

The Applicant selects Export NOC from the Select Form dropdown and clicking the checkbox, he can move further by clicking on Proceed button. The following screen will appear as shown below.

| Menu E<br>Central Drug<br>Directorate Gener.<br>Ministry of Health | gs Standard Control Organisation<br>al Of Health Services<br>à Family Welfare, Government of India | Welcome Mr. Applicant (Corporate) 🖷 Home 🧔 Change Passw | rord 🗢 Logout |
|--------------------------------------------------------------------|----------------------------------------------------------------------------------------------------|---------------------------------------------------------|---------------|
|                                                                    |                                                                                                    |                                                         |               |
|                                                                    | Purpose of Application  Product Detail Drug D                                                      | Detail                                                  |               |
| Appli                                                              | ed For: Select                                                                                     | *                                                       |               |
| Purpo                                                              | se of Application: Select                                                                          | *                                                       |               |
| Licen                                                              | ce No.: Select                                                                                     | ¥.                                                      |               |
|                                                                    | 😰 Save and Continue                                                                                | € Reset                                                 |               |
|                                                                    |                                                                                                    |                                                         |               |
|                                                                    |                                                                                                    |                                                         |               |
|                                                                    |                                                                                                    |                                                         |               |
|                                                                    |                                                                                                    |                                                         |               |
| सीडेक<br>CDAC                                                      | eveloped and Maintained by C-DAC.                                                                  |                                                         |               |

Figure 6: Export NOC

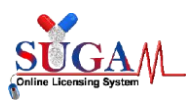

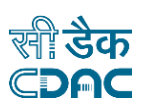

On this page, there are following options available under Applied For dropdown.
 Below is the screenshot of the same.

| Export NOC              |                                                                                                    |  |  |  |  |  |  |
|-------------------------|----------------------------------------------------------------------------------------------------|--|--|--|--|--|--|
| Purpose of Applic       | ation 🗸 Product Detail Drug Detail                                                                                                    |  |  |  |  |  |  |
| Applied For:            | Select                                                                                                    |  |  |  |  |  |  |
| Purpose of Application: | ٩                                                                                                    |  |  |  |  |  |  |
|                         | Select                                                                                                    |  |  |  |  |  |  |
| Licence No. :           | Manufacture for Export Purpose                                                                                                    |  |  |  |  |  |  |
|                         | Material Transfer (API Manufacture)                                                                                                    |  |  |  |  |  |  |
|                         | Procuring Unapproved /approved New Drug (Bulk) for R&D<br>/ Formulation Development / Manufacture of Exibit<br>Batches for data of Export Purpose |  |  |  |  |  |  |

Figure 7: Applied For dropdown

After selecting the desired option from Applied For dropdown, the Applicant can see two options on the Purpose of Application dropdown: Bulk Drug and Finished Formulation. We will see these in detail in the further sections.

NOTE: All the License numbers present in the **License No.** dropdown are those licenses which have been added by the Applicant. The Applicant can add more license number by following the below steps.

The Applicant needs to click on the Menu button present at the left corner of the screen. Then he can go to User Profile --> Add Wholesale/ Manufacturing License Details. Here is the screenshot for better understanding.

| User Profile -                                                                                                | Menu =                    |                                                                                               |                                                               | Welcome Mr. Applicant (Corporate) 🖷 Home 🏾 Change | Password 🔿 Logout |
|----------------------------------------------------------------------------------------------------|---------------------------|-----------------------------------------------------------------------------------------------|---------------------------------------------------------------|---------------------------------------------------|-------------------|
| <ul> <li>View Profile</li> <li>Add Member Details</li> <li>Contact Person Details</li> </ul>                  |                           | Central Drugs Standar<br>Directorate General Of Health Se<br>Ministry of Health & Family Well | d Control Organisation<br>rvices<br>fare, Government of India |                                                   |                   |
| ➔ Add Wholesale /<br>Manufacturing License Details                                                            |                           |                                                                                               | Export NOC                                                    |                                                   |                   |
| <ul> <li>Add R&amp;D Site Details</li> <li>Add Branch Offices</li> <li>Vaccine Details</li> </ul>             |                           | Purpose of Appli                                                                              | cation 🖌 Product Detail Drug Detail                           |                                                   |                   |
| <ul> <li>Add Address Details</li> <li>Add PSUR Historical<br/>License</li> <li>Add PSUR Historical</li> </ul> |                           | Applied For:<br>Purpose of Application:                                                       | Manufacture for Export Purpose<br>Bulk Drug                   | 3                                                 |                   |
| Drugs/Vaccines<br>Create Sub Logins -<br>Permissions Owned -                                                  |                           | Licence No. :<br>Neutral Code Details (If<br>Applicable):                                     | Select                                                        |                                                   |                   |
| Application Submission -                                                                                      |                           |                                                                                               | Save and Continue 37 Re                                       | rset                                              |                   |
| Online Payment -                                                                                              |                           |                                                                                               |                                                               |                                                   |                   |
| Upload Data -                                                                                                 |                           |                                                                                               |                                                               |                                                   |                   |
| Raise Ticket For HelpDesk -                                                                                   |                           |                                                                                               |                                                               |                                                   |                   |
|                                                                                                    | सी डेक Designed Developed | and Maintained by C-DAC.                                                                      |                                                               |                                                   |                   |
| 4                                                                                                    | CDAC                      | uno.                                                                                          |                                                               |                                                   |                   |

Figure 8: Add Wholesale/ Manufacturing License Details

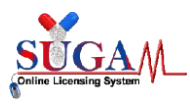

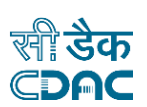

Once the Applicant clicks on the **Add Wholesale/ Manufacturing License Details**, the following screen will appear as shown below.

| Menu = |                                                                                                    |         |                        |                                           | W                                                    | elcome Mr. Ap    | plicant (Cor | rporate) 🕋 | Home 🤁 Change Password 🖕 Logout |
|--------|----------------------------------------------------------------------------------------------------|---------|------------------------|-------------------------------------------|------------------------------------------------------|------------------|--------------|------------|---------------------------------|
|        | Central Druge Standard Control Organisation Discontact General Of Health Services Ministry of Health S Family Welfare, Government of India |         |                        |                                           |                                                      |                  |              |            |                                 |
|        |                                                                                                    |         |                        | Add Lice                                  | nse Details                                          |                  |              |            |                                 |
|        | * All fields are mandatory                                                                                                    |         |                        |                                           |                                                      |                  |              |            |                                 |
|        | Licensing Detail                                                                                                    | 5       |                        |                                           | Address Details                                      |                  |              |            |                                 |
|        | License Type:                                                                                                    |         | Select                 | ~                                         | Choose Premises                                      |                  |              | ¥          |                                 |
|        | Issuing Authorit                                                                                                    | y [     | Issuing Authority      |                                           |                                                      |                  |              |            |                                 |
|        | Licence<br>No./Approval                                                                                                    |         | License No             |                                           |                                                      |                  |              |            |                                 |
|        | Valid From                                                                                                    |         |                        | <b></b>                                   |                                                      |                  |              |            |                                 |
|        | Valid Upto                                                                                                    |         |                        | =                                         |                                                      |                  |              |            |                                 |
|        | Upload Licence /                                                                                                    |         | Choose File No fios    | sen                                       |                                                      |                  |              |            |                                 |
|        | Арргочаг                                                                                                    |         |                        |                                           |                                                      |                  |              |            |                                 |
|        |                                                                                                    |         |                        |                                           |                                                      |                  |              |            |                                 |
|        |                                                                                                    |         |                        | 🖹 Save                                    | 2 Reset                                              |                  |              |            |                                 |
|        | Address Details                                                                                                    |         |                        |                                           |                                                      |                  | _            |            |                                 |
|        | SearCIL                                                                                                    |         |                        |                                           |                                                      |                  | Ê            | Delete     |                                 |
|        | License Type                                                                                                    |         | Premises Name 🗘        | Address 🗢                                 |                                                      | License No<br>\$ | Licence 🗢    | Edit<br>\$ |                                 |
|        | HWholesale     Site                                                                                                    | License | Test Dispatch          | 119/203; A-58, Majlis Park; K             | heda; Kheda; Gujarat; India; 208012                  | LN-245           | Download     | G          |                                 |
|        | H Wholesale     Site                                                                                                    | License | Test Dispatch          | 119/203; A-58, Majlis Park; K             | heda; Kheda; Gujarat; India; 208012                  | bd-555-001       | Download     | Ø          |                                 |
|        | H Wholesale     Site                                                                                                    | License | Meghna & CDSCO<br>Co.  | Bldg 1 & 2, 119/203, Vijay Nag<br>110011  | gar; Spcl Address 2; New Delhi; Delhi; Delhi; India; | LN-1234          | Download     | G          |                                 |
|        | H Wholesale     Site                                                                                                    | License | Meghna & CDSCO<br>Co.  | Bldg 1 & 2, 119/203, Vijay Nag<br>110011  | gar; Spcl Address 2; New Delhi; Delhi; Delhi; India; | test/1           | Download     | Ø          |                                 |
|        | H Wholesale     Site                                                                                                    | License | M/s Unit Name          | Address Line One; Addres<br>India; 232323 | s Line Two; Raigarh; Cityname; Chhattishgarh;        | LNo-123          | Download     | G          |                                 |
|        | + Wholesale<br>Site                                                                                                    | License | Test Pharmacy          | Block No.10, 1st Floor; Ud<br>400126      | yog Bhawan; Pune; Pune; Maharashtra; India;          | FF-125-607       | Download     | •          |                                 |
|        | 🕂 Manufacturi                                                                                                    | ng Site | Test Pharmacy          | Block No.10, 1st Floor; Ud<br>400126      | lyog Bhawan; Pune; Pune; Maharashtra; India;         | 280018           | Download     | •          |                                 |
|        | + CRO Approva                                                                                                    | d       | Test                   | Tester; Testing; Chandigarh;              | Chandigarh; Chandigarh; India; 234556                | 12345            | Download     | -          |                                 |
|        | + CRO Approva                                                                                                    | d       | Test                   | Tester; Testing; Chandigarh;              | Chandigarh; Chandigarh; India; 234556                | md-33/1          | Download     | •          |                                 |
|        | CRO Approva                                                                                                    | 1       | Test                   | Tester; Testing; Chandigarh;              | Chandigarh; Chandigarh; India; 234556                | 56545            | Download     | Ø          |                                 |
|        |                                                                                                    |         |                        | к с <b>1</b>                              | 2 > >                                                |                  |              |            |                                 |
|        |                                                                                                    |         |                        |                                           |                                                      |                  |              |            |                                 |
|        | सी डेव<br>CDA                                                                                                    | ति Desi | igned, Developed and M | faintained by C-DAC.                      |                                                      |                  |              |            |                                 |
|        |                                                                                                    | _       |                        |                                           |                                                      |                  |              |            |                                 |

Figure 9: Add License Details

The Applicant can add the license details by filling the information asked in the **Licensing Details**. Now, this License Number will appear in **the License No.** dropdown.

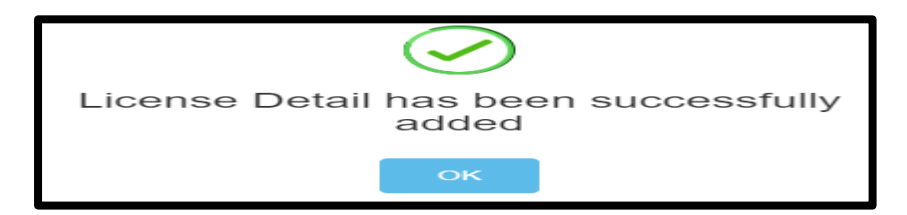

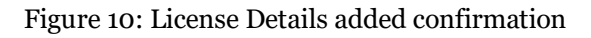

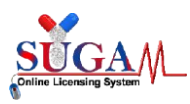

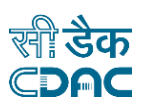

# 1.1. Manufacture for Export Purpose with Bulk Drug as purpose of Application

When the Applicant selects Manufacture for Export Purpose with Bulk Drug as purpose of Application, screen looks like as shown below in the image.

| Menu =         | Central Drugs Standard Co<br>Directorate General Of Health Services<br>Ministry of Health & Family Welfare, G | Welcom<br>pontrol Organisation<br>s<br>overnment of India         | ee Mr. Applicant (Corporate) # Home 🏾 Change Password 🕲 Logout |  |  |  |  |  |
|----------------|----------------------------------------------------------------------------------------------------|-------------------------------------------------------------------|----------------------------------------------------------------|--|--|--|--|--|
| Export NOC     |                                                                                                    |                                                                   |                                                                |  |  |  |  |  |
|                | Purpose of Applica                                                                                            | tion 🖌 Product Detail Drug Detail                                 |                                                                |  |  |  |  |  |
|                | Applied For:                                                                                                  | Manufacture for Export Purpose                                    | ×                                                              |  |  |  |  |  |
|                | Purpose of Application:                                                                                       | Bulk Drug                                                         | <b>v</b>                                                       |  |  |  |  |  |
|                | Licence No. :                                                                                                 | 280018                                                            | >                                                              |  |  |  |  |  |
|                | Neutral Code Details (If Applicable):                                                                         | Test                                                              |                                                                |  |  |  |  |  |
|                | Premise Name :Test Pharmac                                                                                    | y Premise Address :Block No.10, 1st Floor,                        |                                                                |  |  |  |  |  |
|                | Issue Date :16/07/2014                                                                                        | Udyog Bnawan, Pune, Manarashtra, India<br>Expiry Date :18/08/2017 |                                                                |  |  |  |  |  |
|                |                                                                                                    | 🗈 Save and Continue  🕫 Reset                                      |                                                                |  |  |  |  |  |
|                |                                                                                                    |                                                                   |                                                                |  |  |  |  |  |
|                |                                                                                                    |                                                                   |                                                                |  |  |  |  |  |
| सी डेक<br>⊄DAC | Designed, Developed and Maintained                                                                            | by C-DAC.                                                         |                                                                |  |  |  |  |  |

Figure 11: Manufacture for Export Purpose with Bulk Drug as purpose of Application

- The Applicant can edit his details by clicking on the **Reset** button present at the bottom of the page.
- > After clicking on **Save and Continue button**, following page will appear.

| Menu =                             |                                                       | Welcome Mr. Applican                                                                                        | t (Corporate) 希 Home 🏾 Change Password 🖕 Logout |
|------------------------------------|-------------------------------------------------------|----------------------------------------------------------------------------------------------------|-------------------------------------------------|
| á                                  | Central Dr<br>Directorate Gen<br>Ministry of Hea      | ugs Standard Control Organisation<br>seral of Health Services<br>lith & Family Welfare, Government of India |                                                 |
|                                    |                                                       | Export NOC                                                                                                  |                                                 |
|                                    |                                                       | Purpose of Application 🖌 Purchase Order Detail Drug Detail Quantity Detail                                  |                                                 |
| Note:<br>1. All field<br>2. Purcha | ds are mandatory<br>ase Order should not be less thar | a 6 Months                                                                                                  |                                                 |
| Purchase O                         | rder Details                                          |                                                                                                    |                                                 |
| Purcha                             | se Order No :                                         | Enter purchase Order No.                                                                                    |                                                 |
| Issued                             | by:                                                   | Select ~                                                                                                    |                                                 |
| ← Previo                           | aus                                                   | 🔁 Save 🖉 🕫 Reset                                                                                            |                                                 |
|                                    |                                                       |                                                                                                    |                                                 |
|                                    | सी डेक Designed, Devel<br>CDAC                        | oped and Maintained by C-DAC.                                                                               |                                                 |

Figure 12: Purchase Order Detail

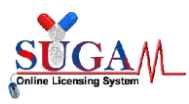

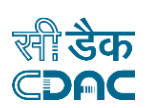

Once the Applicant enters the details like Purchase Order No., Purchase Order date, he can then select the Issued by Buyer or Trader option form the list. This will open a Buyer or Trader Detail section, wherein the Applicant needs to enter all the mandatory details.

| Menu =                                                                       | Standard Control Organisation<br>1 Of Health Services<br>& Family Welfare, Government of India |                                                    | Welcome Mr. Applicant (Corporate) 🕷 Home 🤁 Change Password 🙂 Logout |
|------------------------------------------------------------------------------|------------------------------------------------------------------------------------------------|----------------------------------------------------|---------------------------------------------------------------------|
|                                                                              | Expo                                                                                           | ort NOC                                            |                                                                     |
|                                                                              | Purpose of Application 🗸                                                                       | se Order Detail Drug Detail Quantity               | Detail                                                              |
| Note:<br>1. All fields are mandatory<br>2. Purchase Order should not be less | than 6 Months                                                                                  |                                                    |                                                                     |
| Purchase Order Details                                                       |                                                                                                |                                                    |                                                                     |
| Purchase Order No :                                                          | Test                                                                                           |                                                    | ~                                                                   |
| Purchase Order Date :                                                        | 05/01/2024                                                                                     |                                                    |                                                                     |
| Issued by:                                                                   | Buyer                                                                                          |                                                    | ¥                                                                   |
| Buyer Detail :<br>Organisation Name : Ente                                   | Organisation Name                                                                              |                                                    |                                                                     |
| Address Line 1                                                               |                                                                                                | Address Line 2                                     |                                                                     |
| Enter Address Line 1                                                         |                                                                                                | Enter Address Line 2                               |                                                                     |
| Country                                                                      | State                                                                                          | City                                               | Pin Code                                                            |
| Landline No.<br>(Please include Country Code - STD Cod                       | - Phone Number)                                                                                | Fax<br>(Please include Country Code - STD Code - F | ax Rumber)                                                          |
| + Country code - SrD co<br>E-mail:                                           | Enter E-mail                                                                                   | + Country code - STD code                          | - red Humber                                                        |
|                                                                              | 😰 Save                                                                                         | 3 Reset                                            |                                                                     |
| सी डेक Designed, D<br>⊂DAC                                                   | eveloped and Maintained by C-DAC.                                                              |                                                    |                                                                     |

Figure 13: Buyer/ Trader details

After entering all the Buyer/ trader details on this page, Applicant will save the information and then the saved details will be visible in a new line as shown below.

| Menu 🔳 |                               |                                                   |                                                             |                    | Welcome Mr.                                                                                                    | Applicant (Corporate) 🖷 | Home 😂 Change Password 🔿 Logout |
|--------|-------------------------------|---------------------------------------------------|-------------------------------------------------------------|--------------------|----------------------------------------------------------------------------------------------------|-------------------------|---------------------------------|
|        | 9                             | Central Dru<br>Directorate Gen<br>Ministry of Her | eral Of Health Services<br>lith & Family Welfare, Governmen | <b>janisation</b>  |                                                                                                    |                         |                                 |
|        |                               |                                                   |                                                             | Export             | NOC                                                                                                    |                         |                                 |
|        |                               |                                                   | Purpose of Applicati                                        | on 🖌 🛛 Purchase Or | der Detail Drug Detail Quantity Detail                                                                                                    |                         |                                 |
| Ne     | ote:<br>1. All fi<br>2. Purcl | elds are mandatory<br>hase Order should not be le | es than 6 Months                                            |                    |                                                                                                    |                         |                                 |
| P      | Purchase                      | Order Details                                     |                                                             |                    |                                                                                                    |                         |                                 |
|        | Purcl                         | hase Order No :<br>hase Order Date :              | Enter purchase Or                                           | der No.            |                                                                                                    |                         |                                 |
|        | Issue                         | rd by:                                            | Select                                                      |                    | ~                                                                                                    |                         |                                 |
|        | 🗲 Prev                        | rious                                             |                                                             | 🖺 Save 🕻           | ₹ Reset                                                                                                    | ➔ Next                  |                                 |
|        | _                             |                                                   |                                                             |                    |                                                                                                    | 🖻 Delete                |                                 |
|        | ÷                             | Purchase Order No 🗢                               | Purchase Order Date ≑                                       | Trader Detail ≑    | Buyer detail 🗢                                                                                                    | Edit 🗢                  |                                 |
|        |                               | Test                                              | 05/01/2024                                                  | Not Applicable     | Crganusation Name : rest,<br>Address : rest, Test, Ranchi, JHARKHAND, Bahamas;<br>Contact detail : 2322322223;<br>Fax detail : 01-123465789,<br>Pincode : 834006,<br>Email : abc@gmail.com; | 6                       |                                 |
|        |                               |                                                   |                                                             |                    |                                                                                                    |                         |                                 |
|        |                               | सीडेक<br>CDAC                                     | , Developed and Maintained by                               | C-DAC.             |                                                                                                    |                         |                                 |

Figure 14: Buyer/ Trader details (continue)

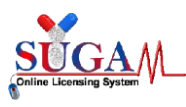

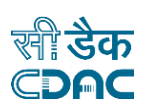

➢ Now the Applicant can move to the next section by clicking on the Next button present on this page. The following screen will appear.

| Menu = |                                                                    |                                                                                        | Welcome Mr. Applicant (Corporate) 🚸 Home 🏾 Change Password 🙂 Logout |
|--------|--------------------------------------------------------------------|----------------------------------------------------------------------------------------|---------------------------------------------------------------------|
|        | Central Drugs S<br>Directorate General O<br>Ministry of Health & J | tandard Control Organisation<br>Health Services<br>'amily Welfare, Government of India |                                                                     |
|        |                                                                    | Export NOC                                                                             |                                                                     |
|        | Note: In case of FDC,Enter 0 in strength Field a                   | and the strength of Ingredients are to be filled in Composition section.               |                                                                     |
|        |                                                                    | Purpose of Application 🖌 Purchase Detail 🖌 Drug Detail Quantity Detail                 |                                                                     |
|        | Drug Details                                                       |                                                                                        |                                                                     |
|        | Application applied for:                                           | Bulk Drug                                                                              |                                                                     |
|        | Generic Name of Drug:                                              | Enter Name                                                                             |                                                                     |
|        | Pharmacopeial Monograph:                                           | Select 🗸                                                                               |                                                                     |
|        | Class of Drug:                                                     | Select 🗸                                                                               |                                                                     |
|        | Regulatory Status:                                                 | Select 🗸                                                                               |                                                                     |
|        | Shelf Life:                                                        | 0 Select V                                                                             |                                                                     |
|        | Storage Condition:                                                 | Select                                                                                 |                                                                     |
|        | Previous                                                           | 별 Save 37 Reset                                                                        |                                                                     |
|        | सी डेक Designed, Deve<br>CDAC                                      | loped and Maintained by C-DAC.                                                         |                                                                     |

Figure 15: Drug Detail

> After filling all the details, a new line is generated and the screen looks like this.

| Menu =       |                                        |                                  |                                |                           | Welcome           | e Mr. Applicant (Corporate) 希 🛙 | Home 🏾 Change Password 🖕 Logout |
|--------------|----------------------------------------|----------------------------------|--------------------------------|---------------------------|-------------------|---------------------------------|---------------------------------|
| l'as         | Central Drugs Sta                      | andard Contro<br>Health Services | ol Organisation                |                           |                   |                                 |                                 |
| ( )<br>(     | Ministry of Health & Fa                | umily Welfare, Gov               | ernment of India               |                           |                   |                                 |                                 |
|              |                                        |                                  | Export                         | NOC                       |                   |                                 |                                 |
| Note: In cas | se of FDC,Enter 0 in strength Field ar | nd the strength o                | of Ingredients are to be fille | d in Composition section. |                   |                                 |                                 |
|              |                                        |                                  |                                |                           |                   |                                 |                                 |
|              |                                        | Purpose of Ap                    | plication 🖌 🛛 Purchase De      | tail / Drug Detail Quar   | ntity Detail      |                                 |                                 |
| Drug D       | letails                                |                                  |                                |                           |                   |                                 |                                 |
| Ap           | plication applied for:                 | Bulk Drug                        |                                |                           |                   |                                 |                                 |
| Ger          | neric Name of Drug:                    | Enter Name                       |                                |                           |                   |                                 |                                 |
| Pha          | armacopeial Monograph:                 | Select                           |                                |                           | ~                 |                                 |                                 |
| Cla          | iss of Drug:                           | Select                           |                                |                           | ~                 |                                 |                                 |
| Re           | gulatory Status:                       | Select                           |                                |                           | ~                 |                                 |                                 |
| She          | elf Life:                              | 0                                |                                | Select                    | ~                 |                                 |                                 |
| Sto          | orage Condition:                       | Select                           |                                |                           | ~                 |                                 |                                 |
| <b>*</b>     | Previous                               |                                  | 🖺 Save                         | 7 Reset                   |                   | → Next                          |                                 |
|              |                                        |                                  |                                |                           |                   |                                 |                                 |
| -Drug De     | etails                                 |                                  |                                |                           |                   |                                 |                                 |
| Search:      |                                        |                                  |                                |                           |                   | 🔒 Delete                        |                                 |
| \$           | Generic Name of Drug 🗢                 | Р.М \$                           | Class of Drug 🗢                | Shelf Life ≑              | Storage Condition | ► Edit Φ                        |                                 |
|              | + TEST                                 | F.P.                             | Anthelmintic Drugs             | 1 Days                    | 2*C - 8*C         | G                               |                                 |
|              |                                        |                                  |                                |                           |                   |                                 |                                 |
|              | सीडेक Designed Develo                  | oped and Maintai                 | ned by C-DAC                   |                           |                   |                                 |                                 |
|              | CDAC                                   | ped and Maintai                  | net by o bno.                  |                           |                   |                                 |                                 |

Figure 16: : Drug Detail (continued)

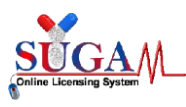

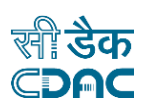

Now the Applicant can move to the next section i.e. Quantity Detail by clicking on the Next button present on this page. The following screen will appear.

| Menu = |                                                                                               |                                                               | Welcome Mr. Applicant (Corporate) 🖷 Home 🏾 Change Password 🔿 Logout |
|--------|-----------------------------------------------------------------------------------------------|---------------------------------------------------------------|---------------------------------------------------------------------|
|        | Central Drugs Standar<br>Directorate General Of Health Se<br>Ministry of Health & Pamily Well | d Control Organisation<br>rvices<br>fare, Government of India |                                                                     |
|        |                                                                                               | Export NOC                                                    |                                                                     |
|        | Purpos                                                                                        | se of Application ✔                                           | tail                                                                |
|        | Quantity Detail                                                                               |                                                               |                                                                     |
|        | Drug Name :<br>Select                                                                         | Purchase Order No :<br>Select                                 |                                                                     |
|        | Destination Country :                                                                         |                                                               |                                                                     |
|        | Quantity :                                                                                    | Pack Type Pack Siz                                            | 28<br>Dark Gina                                                     |
|        | amor quantity                                                                                 |                                                               | A MININ VOINN                                                       |
|        | <ul> <li>Previous</li> </ul>                                                                  | 🖺 Save 🎜 Reset                                                |                                                                     |
|        |                                                                                               |                                                               |                                                                     |
|        |                                                                                               |                                                               |                                                                     |
|        |                                                                                               |                                                               |                                                                     |
|        | सी डैक Designed, Developed and                                                                | Maintained by C-DAC.                                          |                                                                     |

Figure 17: Quantity Detail

After entering and saving all the details on this page, the Applicant can move to the next section by clicking on the Next button. The following screen will appear.

| Menu 🗮     |                      |                                                          |                                                   |                                              |                      |                   | I              | Welcome Mr. Applie | cant (Corporate) f     | 🖡 Home 🛭 😂 Change Pass | word 😃 Logout |
|------------|----------------------|----------------------------------------------------------|---------------------------------------------------|----------------------------------------------|----------------------|-------------------|----------------|--------------------|------------------------|------------------------|---------------|
| (          |                      | Central Drug<br>Directorate Genera<br>Ministry of Health | s Standard<br>al Of Health Sen<br>a & Family Well | Control Orga<br>rvices<br>fare, Government o | nisation<br>of India |                   |                |                    |                        |                        |               |
|            |                      |                                                          |                                                   |                                              | Export NO            | C                 |                |                    |                        |                        |               |
|            |                      |                                                          |                                                   |                                              | -                    |                   |                |                    |                        |                        |               |
|            |                      |                                                          | Purpos                                            | e of Application                             | Purchase Detail      | Drug Detail 🗸 🛛 Q | uantity Detail |                    |                        |                        |               |
| Quant      | tity Detail          |                                                          |                                                   |                                              |                      |                   |                |                    |                        |                        |               |
| D          | rug Name :           |                                                          |                                                   |                                              | Pu                   | chase Order No :  |                |                    |                        |                        |               |
|            | Select               |                                                          |                                                   |                                              | * Se                 | ect               |                |                    | Ŧ                      |                        |               |
| D          | esunation Cour       | ury:                                                     |                                                   |                                              |                      |                   |                |                    |                        |                        |               |
| Q          | uantity :            |                                                          |                                                   | Pack Ty                                      | rpe                  |                   | Pack Size      |                    |                        |                        |               |
|            | Enter Quantity       |                                                          |                                                   | Select                                       |                      | Ŧ                 | Enter Pack S   | ize                |                        |                        |               |
| <b>€</b> 8 | Previous             |                                                          |                                                   |                                              | 🖹 Save 😂 Re          | et                |                |                    | → Next                 |                        |               |
|            |                      |                                                          |                                                   |                                              |                      | _                 |                |                    |                        |                        |               |
|            |                      |                                                          |                                                   |                                              |                      |                   |                | 1                  | 🖻 Delete               |                        |               |
|            | Neme                 | of the Drug                                              | Quantity                                          | Dook Time                                    | Durchase Order No.   | Nome of Depart    | er Country     | Daalyaaa Cina      | <b>T</b> .314 <b>A</b> |                        |               |
|            | + TEST               | or the Drug                                              | 4                                                 | Bottle                                       | Test                 | Algeria           | er country -   | 44                 | Ci Ci                  |                        |               |
|            | -                    |                                                          |                                                   |                                              |                      |                   |                |                    |                        |                        |               |
|            |                      |                                                          |                                                   |                                              |                      |                   |                |                    |                        |                        |               |
|            |                      | -                                                        |                                                   |                                              |                      |                   |                |                    |                        |                        |               |
|            | %ा डय<br><b>©DAC</b> | Designed, D                                              | eveloped and                                      | Maintained by C                              | -DAC.                |                   |                |                    |                        |                        |               |

Figure 18: Quantity Detail (continued)

> The Application is now complete and the Applicant will get a File No. The Applicant can Download PDF or edit the form.

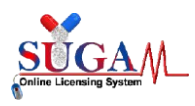

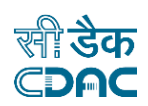

| No:                               |                                                                     |                                                      |                                                                                           |                                                                                                    |                                          |                                                   |                                                                                |                     |                                              |
|-----------------------------------|---------------------------------------------------------------------|------------------------------------------------------|-------------------------------------------------------------------------------------------|----------------------------------------------------------------------------------------------------|------------------------------------------|---------------------------------------------------|--------------------------------------------------------------------------------|---------------------|----------------------------------------------|
|                                   |                                                                     |                                                      |                                                                                           |                                                                                                    |                                          |                                                   |                                                                                |                     |                                              |
| itral I<br>dMun                   | Drug Standa<br>nbai Central                                         | ards Conti<br>l (India) - 4                          | ol Organization, West Zone ,Office<br>00008                                               | e of Deputy Drugs Co                                                                                            | ontroller(In                             | dia), 4th Flo                                     | oor, Zonal FDA Bh                                                              | awan, GMSD (        | Compound, Bellasi                            |
| : Requ                            | uest for NOC                                                        | of Manufa                                            | acture for Export Purpose                                                                 |                                                                                                    |                                          |                                                   |                                                                                |                     |                                              |
| pecte                             | d Sir,                                                              |                                                      |                                                                                           |                                                                                                    |                                          |                                                   |                                                                                |                     |                                              |
|                                   | turing Licen                                                        | ice no                                               | ' ' are manufacturer exporter of pha                                                      | armaceutical drug/form                                                                                          | nulations au                             | nd doing reg                                      | ular export                                                                    |                     |                                              |
| huract<br>have a<br>we he<br>S.No | an export or<br>reby reques<br>Name of                              | rder from fo<br>it you to gra<br>Brand               | oreign buyer name and address unde<br>ant us permission/NOC to manufact                   | er export order no for f<br>ure the following drug,<br>Purchase Order                                           | ollowing ite<br>/formulation<br>Quantity | ems as per ta<br>ns for export<br>Package         | ble given below.<br>only .<br>Name of                                          | importing           | Regulatory                                   |
| have a<br>we he<br>S.No           | an export or<br>rreby reques<br>Name of<br>Drug                     | rder from fo<br>t you to gra<br>Brand<br>Name        | preign buyer name and address under<br>ant us permission/NOC to manufact<br>Foreign Buyer | er export order no for f<br>ure the following drug,<br>Purchase Order<br>No. and Date                           | ollowing ite<br>/formulatio:<br>Quantity | ems as per ta<br>ns for export<br>Package<br>Size | ble given below.<br>only .<br>Name of<br>country/name<br>consignee.            | importing<br>of the | Regulator <b>y</b><br>Status                 |
| have a<br>we he<br>S.No<br>1      | an export or<br>reby reques<br>Name of<br>Drug<br>TEST<br>(F.P.) -  | rder from fo<br>it you to gra<br>Brand<br>Name<br>NA | reign buyer name and address und<br>ant us permission/NOC to manufact                     | er export order no for f<br>ure the following drug,<br>Purchase Order<br>No. and Date<br>Test - 01-May-<br>2024 | ollowing ite<br>/formulatio:<br>Quantity | ems as per ta<br>ns for export<br>Package<br>Size | ble given below.<br>conly .<br>Name of<br>country/name<br>consignee.           | importing<br>of the | Regulatory<br>Status<br>Approved New<br>Drug |
| have a<br>we he<br>S.No           | an export or<br>preby reques<br>Name of<br>Drug<br>TEST<br>(F.P.) - | ider from fo<br>t you to gra<br>Brand<br>Name<br>NA  | reign buyer name and address und<br>ant us permission/NOC to manufact                     | er export order no for f<br>ure the following drug,<br>Purchase Order<br>No. and Date<br>Test - 01-May-<br>2024 | ollowing ite<br>/formulation<br>Quantity | Package<br>Size                                   | ble given below.<br>conly .<br>Name of<br>country/name<br>consignee.<br>Signat | importing<br>of the | Regulatory<br>Status<br>Approved New<br>Drug |

Figure 19: Application for issue of NOC

After checking all the details, the Applicant can move forward by clicking on Save and Continue button present at the bottom of the page. A window pop up will appear asking for the confirmation.

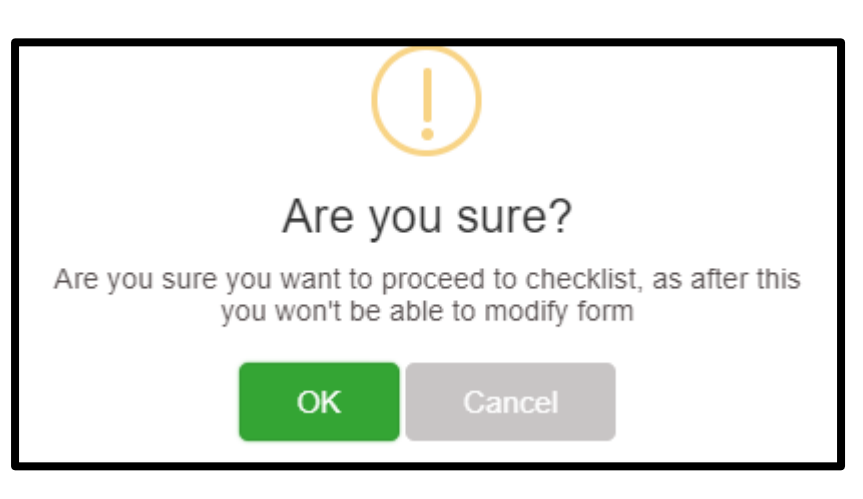

- Figure 20: Confirmation window
- After confirming by clicking **OK** on the above screen, the Applicant will move to the checklist page as shown in the image below.

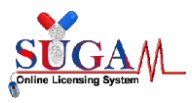

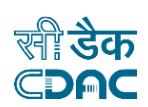

| Menu = | Welcome Mr. Applicant (Corporate) 🖷 Home 🤁 Change Password 👌 Logo                                                                                                    |
|--------|----------------------------------------------------------------------------------------------------|
|        | Central Drugs Standard Control Organisation<br>Directorate General Of Health Services<br>Ministry of Health & Family Welfare, Government of India                                                                                                    |
|        | Upload Essential Documents Manufacture for Export Purpose                                                                                                    |
|        | Note:         1. Click on the checklist point to upload document against it. Only PDF documents with size not more than 50 MB are permitted.         2. All checklist items are mandatory. In case of unavailability of document give proper justification regarding the unavailability of document and also upload supporting document.         3. Partially saved checklist can be viewed/altered under the Saved Application link available on the Dashboard         4. Click here to view Guidelines for PDF documents |
|        | 1. Covering Letter on the Company's letter head duly signed and stamped by the authorized signatory                                                                                                    |
|        | 2 Copy of valid Export Order/Purchase Order/Performa invoice (received by the Formulation Manufacturer) -duly notarised (notmore than 6 months old)                                                                                                    |
|        | 3. Copy of Manufacturing Licence/Wholesale license held by the applicant firm along with neutral code permission as applicable                                                                                                    |
|        | 4. Copy of NOC in favour of FormulationManufacturer/Status of NOC applied to CDSCO                                                                                                    |
|        | <b>5</b> . Regulatory Status of the applied drug/product in the Importing Country and registration details, if any                                                                                                    |
|        | <b>6</b> . Proposed Label (primary & secondary pack) with QR code                                                                                                    |
|        | 7. Justification/Calculation regarding the quantity of API required as per Purchase Order/Performa invoicereceived from theFormulationManufacturer and Copy of the<br>Manufacturing licence of the FormulationManufacturer                                                                                                    |
|        | <b>8</b> . Reconciliation details for the API for the quantities permitted earlier for Specific Quantity Export                                                                                                    |
|        | 9. Legal Undertaking (on non-judicial stamp paper and notarized) as per Annexure-I from the Manufacturer of API                                                                                                    |
|        | 0 10. Legal Undertaking (on non-judicial stamp paper and notarized) asper Annexure-II from the Manufacturer of Formulation.                                                                                                    |
|        | D 11. List of Export NOC details issued by SLA since 2018 in a tabular column along with permission/NOC copies                                                                                                    |
|        | 2 12. In case of Drugs covered under NDPS act, Applicant shall obtain NOC from Narcotic Commissioner of India, Central Bureau of Narcotics, Gwalior                                                                                                    |
|        | 13. Upload Export NOC Form                                                                                                    |
|        | ✦ Submit                                                                                                    |
|        | सी डेक Designed, Developed and Maintained by C-DAC.<br>CDAC                                                                                                    |

Figure 21: Upload document page

After uploading all the documents, the Applicant clicks on Submit button. A file number is generated as shown below.

Your Application has been submitted successfully. Kindly note your file no. for future correspondence.

Figure 22: File Number Generated

# **1.2.** Material Transfer (API Manufacture) with Bulk Drug as purpose of Application

When the Applicant selects Material Transfer (API Manufacture) with Bulk Drug as purpose of Application, screen looks like as shown below in the image.

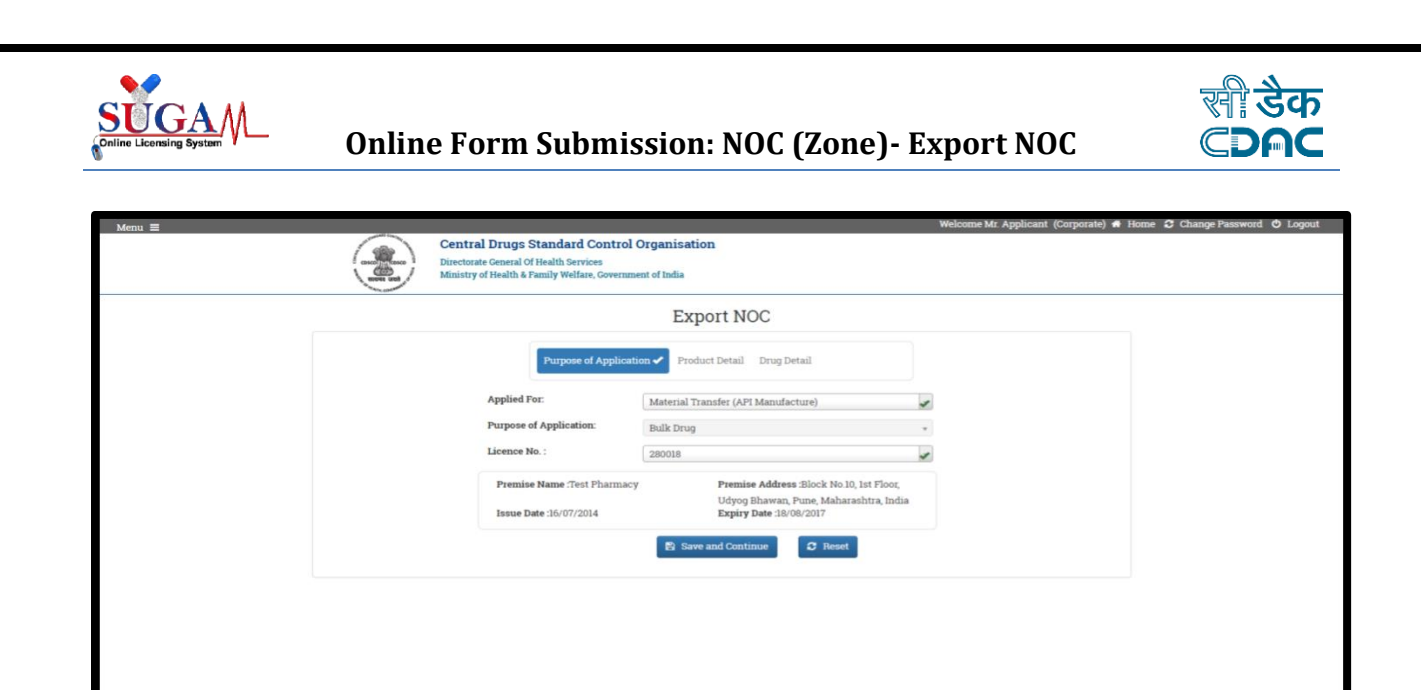

ned by C-DAG

loped and Mai

त्ती डेक CDAC

- Figure 23: Material Transfer (API Manufacture) with Bulk Drug as purpose of Application
- After filling the details and clicking on Save and Continue, the Applicant will move to Product Detail page.
- After filling all the details and clicking on Save button, the information will get added in a new line and now the Applicant can move to the next section by clicking the Next button.

|               |                                                                | Expo              | rt NO    | C                  |                     |          |
|---------------|----------------------------------------------------------------|-------------------|----------|--------------------|---------------------|----------|
|               | Purpose of Appl                                                | ication 🖌 Product | Detail I | Drug Detail        |                     |          |
|               | NOC No.                                                        |                   |          |                    |                     |          |
|               | Zone Name :                                                    |                   |          |                    | *                   |          |
|               | Applicant Name :<br>Organisation Name :<br>Applicant Address : |                   |          |                    |                     |          |
|               | Purchase Order No :                                            | test              |          |                    |                     |          |
|               | Purchase Order Date :                                          | 05/01/2024        |          |                    |                     |          |
|               | API Name :                                                     | Select            |          |                    | ¥                   |          |
|               | Quantity                                                       | Enter Quantit     | у        | Select             | ~                   |          |
| Previous      |                                                                | 🛱 Save            | C Res    | et                 |                     | → Ne     |
|               |                                                                |                   | į.       |                    |                     | 🔒 Delete |
| Name of the I | Drug                                                           | Quantity          | Unit     | Purchase Order No. | Purchase Order Date | Edit 🗢   |
|               |                                                                |                   |          | test               | 05/01/2024          | CX.      |

Figure 24: Product Detail

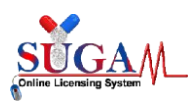

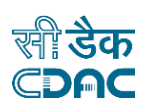

> After clicking on the Next button, following page will appear.

| e No :                                                                                                    |                                                                                                  |                                                                                                    |                                                                                                    |                                                                                           |                                                                                                    |                                                                   |                                                                      |                                                           |
|----------------------------------------------------------------------------------------------------|--------------------------------------------------------------------------------------------------|----------------------------------------------------------------------------------------------------|----------------------------------------------------------------------------------------------------|-------------------------------------------------------------------------------------------|----------------------------------------------------------------------------------------------------|-------------------------------------------------------------------|----------------------------------------------------------------------|-----------------------------------------------------------|
|                                                                                                    |                                                                                                  |                                                                                                    |                                                                                                    |                                                                                           |                                                                                                    |                                                                   |                                                                      |                                                           |
| ntral Drug Standards<br>adMumbai Central (Inc                                                                                                    | Control Orga<br>ia) - 400008                                                                     | nization, V                                                                                                  | West Zone ,Office of Deputy                                                                                                    | Drugs Controller(Indi                                                                     | a), 4th Floor, Zonal                                                                                                    | FDA Bhaw                                                          | an, GMSD (                                                           | Compound, Bellas                                          |
| b: Request for NOC of N                                                                                                    | laterial Trans                                                                                   | fer <mark>(</mark> API Ma                                                                                    | nufacture)                                                                                                    |                                                                                           |                                                                                                    |                                                                   |                                                                      |                                                           |
| spected Sir,                                                                                                    |                                                                                                  |                                                                                                    |                                                                                                    |                                                                                           |                                                                                                    |                                                                   |                                                                      |                                                           |
|                                                                                                    |                                                                                                  |                                                                                                    | subject L/we                                                                                                    |                                                                                           |                                                                                                    |                                                                   |                                                                      | holding va                                                |
| is is with reference                                                                                                    | o the above                                                                                      | mentionec                                                                                                    | i subject, i/we,                                                                                                    |                                                                                           |                                                                                                    |                                                                   |                                                                      | monung vu.                                                |
| is is with reference<br>nufacturing Licence n<br>we hereby request you<br>same into the formul<br>puty Drugs Controller                                         | o the above<br>o aren<br>a to grant us p<br>ation for expo<br>India), 4th Flo                    | mentioned<br>nanufactur<br>ermission/<br>rt only und<br>or, Zonal F                                          | er of pharmaceutical finished f<br>/NOC for manufacturing of belo<br>ler NOC No. NA/NOC-Export/20<br>7DA Bhawan GMSD Compound                                                                                                    | formulation .<br>ow mentioned bulk dro<br>018/003112 issued by C<br>I, Bellasis Road Mumb | ug (API) and supply to<br>entral Drug Standard<br>eai Central (India) - 40                                                            | Foreign Ad<br>s Control O<br>00008 to Fo                          | ldress for pu<br>g <b>anization,</b><br>rmulation m                  | urpose of converti<br>West Zone ,Office<br>lanufacture    |
| is is with reference<br>nufacturing Licence n<br>we hereby request you<br>same into the formul<br>puty Drugs Controller<br>dated<br>N<br>S.No Name of Drug      | o the above<br>o are n<br>i to grant us p<br>ation for expo<br>India), 4th Flo<br>07/05/2018 ob  | mentioned<br>nanufactur<br>ermission/<br>rt only und<br><b>oor, Zonal F</b><br>otained fror<br>Brand         | Foreign Buyer                                                                                                    | ormulation .<br>ow mentioned bulk dri<br>118/003112 issued by C<br>I, Bellasis Road Mumb  | ug (API) and supply to<br>entral Drug Standard<br>ai Central (India) - 44<br>Purchase Order                                           | P Foreign A(<br>s Control O<br>00008 to Fo<br>Quantity            | ldress for pu<br>ganization,<br>rmulation m<br>Package               | ripose of converti<br>West Zone ,Office<br>Ianufacture1 , |
| is is with reference<br>mufacturing Licence n<br>we hereby request you<br>same into the formul<br>puty Drugs Controller<br>dated<br>Mame of Drug                | o the above<br>o are n<br>a to grant us p<br>ation for expo<br>India), 4th Flo<br>07/05/2018 of  | mentioned<br>nanufactur<br>ermission/<br>rt only und<br><b>por, Zonal F</b><br>otained fror<br>Brand<br>Name | r subject , if we,<br>er of pharmaceutical finished f<br>NOC for manufacturing of bele<br>ler NOC No, <b>NA/NOC-Export/20</b><br><b>PDA Bhawan GMSD Compound</b><br>m CDSCO.<br>Foreign Buyer                                                                                                    | iormulation .<br>ow mentioned bulk dri<br>118/003112 issued by C<br>I, Bellasis Road Mumb | ug (API) and supply to<br>entral Drug Standard<br>ai Central (India) - 44<br>Purchase Order<br>No. and Date                           | o Foreign Ad<br>s Control O<br>D0008 to Fo<br>Quantity            | ldress for pu<br>ganization,<br>rmulation m<br>Package<br>Size       | Regulatory<br>Status                                      |
| is is with reference<br>nufacturing Licence n<br>we hereby request you<br>same into the formul<br>puty Drugs Controller<br>dated<br>M<br>S.No Name of Drug<br>1 | o the above<br>o are n<br>a to grant us p<br>ation for expo<br>India), 4th Fle<br>07/05/2018 ob  | mentioned<br>nanufactur<br>ermission/<br>rt only und<br>oor, Zonal F<br>otained fror<br>Brand<br>Name<br>NA  | For the second second s | ormulation .<br>ow mentioned bulk dr<br>018/003112 issued by C<br>, Bellasis Road Mumb    | ag (API) and supply to<br>entral Drug Standard<br>ai Central (India) - 40<br>Purchase Order<br>No. and Date<br>test - 01-May-<br>2024 | P Foreign A<br>s Control O<br>00008 to Fo<br>Quantity             | ldress for pu<br>rganization,<br>rmulation m<br>Package<br>Size<br>0 | Regulatory<br>Status                                      |
| is is with reference<br>nufacturing Licence n<br>we hereby request you<br>same into the formul<br>puty Drugs Controller<br>                                     | o the above<br>o are n<br>it o grant us p<br>ation for expo<br>mindia), 4th Fle<br>07/05/2018 of | mentionec<br>nanufactur<br>ermission/<br>rt only und<br>por, Zonal F<br>tained fror<br>Brand<br>Name<br>NA   | r subject , if we,<br>er of pharmaceutical finished f<br>/NOC for manufacturing of belo<br>ier NOC No. NA/NOC-Export/20<br>PDA Bhawan GMSD Compound<br>m CDSCO.                                                                                                    | ormulation .<br>ow mentioned bulk dri<br>018/003112 issued by C<br>4, Bellasis Road Mumb  | ag (API) and supply to<br>entral Drug Standard<br>ai Central (India) - 44<br>Purchase Order<br>No. and Date<br>test - 01-May-<br>2024 | Proreign Ad<br>s Control O<br>00008 to Fo<br>Quantity<br>Signatur | ldress for pu<br>ganization,<br>rmulation m<br>Package<br>Size<br>0  | Regulatory<br>Status                                      |

Figure 25: Application for NOC

After checking all the details, the Applicant can move forward by clicking on Save and Continue button present at the bottom of the page. A window pop up will appear asking for the confirmation.

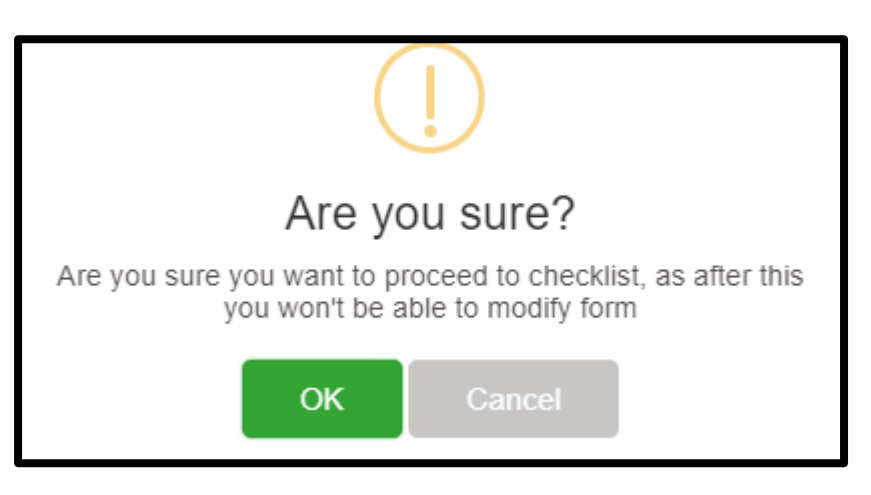

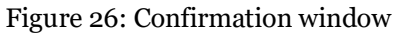

After confirming by clicking **OK** on the above screen, the Applicant will move to the checklist page as shown in the image below.

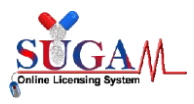

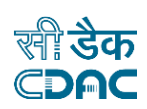

| Army = Welcome Mr. Applicant (Corporate) # Hon                                                                                                    | me 🕃 Cì |
|----------------------------------------------------------------------------------------------------|---------|
| Central Drugs Standard Control Organisation<br>Directorate General Of Health Services<br>Ministry of Health & Family Welfare, Government of India                                                                                                    |         |
| Upload Essential Documents Material Transfer (API Manufacture)                                                                                                    |         |
| <ul> <li>Note:</li> <li>1 Click on the checklist point to upload document against it. Only PDF documents with size not more than 50 MB are permitted.</li> <li>2 All checklist items are mandatory. In case of unavailability of document give proper justification regarding the unavailability of document and also upload supporting document.</li> <li>3 Partially saved checklist can be viewed/altered under the Saved Application link available on the Dashboard</li> <li>4. Click here to view Guidelines for PDF documents</li> </ul> |         |
| 1. Covering Letter on the Company's letter head duly signed and stamped by the authorized signatory                                                                                                    |         |
| 2 Copy of valid Export Order/Purchase Order/Performa invoice (received from the FormulationManufacturer) -duly notarised (notmore than 6 months old)                                                                                                    |         |
| 3. Copy of Manufacturing Licence/Wholesale license held by the applicant firm along with neutral code permission as applicable                                                                                                    |         |
| 4. Copy of NOC issued by CDSCO Zonal office in the name of Formulation manufacturer.                                                                                                    |         |
| <b>5</b> . Regulatory Status of the applied drug/product in the Importing Country and registration details, if any                                                                                                    |         |
| 6. Proposed Label (primary & secondary pack) with QR code                                                                                                    |         |
| 7. Justification/Calculation regarding the quantity of API required as per Purchase Order/Performa invoicereceived from theFormulationManufacturer and Copy of the<br>Manufacturing licence of the FormulationManufacturer                                                                                                    |         |
| <b>8</b> . Reconciliation details for the API for the quantities permitted earlier for Specific Quantity Export                                                                                                    |         |
| 9. Legal Undertaking (on non-judicial stamp paper and notarized) as per Annexure-I from the Manufacturer of API                                                                                                    |         |
| 0 10. Legal Undertaking (on non-judicial stamp paper and notarized) asper Annexure-II from the Manufacturer of Formulation.                                                                                                    |         |
| 11. List of Export NOC details issued by SLA since 2018 in a tabular column along with permission/NOC copies                                                                                                    |         |
| 12. In case of Drugs covered under NDPS act, Applicant shall obtain NOC from Narcotic Commissioner of India, Central Bureau of Narcotics, Gwalior                                                                                                    |         |
| 13. Upload Export NOC Form                                                                                                    |         |
| ◆ Submit                                                                                                    |         |
| ली डेक<br>Designed, Developed and Maintained by C-DAC.<br>€DAC                                                                                                    |         |

#### Figure 27: Upload document page

After uploading all the documents, the Applicant clicks on Submit button. A file number is generated as shown below.

> Your Application has been submitted successfully. Kindly note your file no. for future correspondence.

> > Figure 28: File Number Generated

- 1.3. Procuring Unapproved/ approved New Drug (Bulk) for R&D/ Formulation Development/ Manufacture of Exhibit Batches for data of Extract Purpose with Bulk Drug as purpose of Application
  - When the Applicant selects Procuring Unapproved/ approved New Drug (Bulk) for R&D/ Formulation Development/ Manufacture of Exhibit Batches for data of

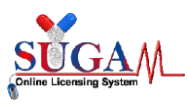

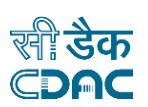

Extract Purpose with Bulk Drug as purpose of Application, screen looks like as shown below in the image.

| Menu =  |                                                                                                    |                                                                                                    | Welcome Mr. Applicant (Corporate) 🖷 Home 🗘 Change Password 👌 Logout |
|---------|----------------------------------------------------------------------------------------------------|----------------------------------------------------------------------------------------------------|---------------------------------------------------------------------|
|         | Central Drugs Standard Control O<br>Directorate General Of Health Services<br>Ministry of Health & Family Welfare, Governme                | Organisation<br>mt of India                                                                                                    |                                                                     |
|         |                                                                                                    | Export NOC                                                                                                    |                                                                     |
|         | Purpose of Applicatio<br>Applied For:<br>Purpose of Application:<br>Licence No. :<br>Premise Name :Test Pharmacy<br>Issue Date :16/07/2014 | Product Detail Drug Detail Procuring Unapproved /approved New Drug (Bulk) for R. Bulk Drug 280018 Premise Address filock No 10, 1st Floor, Udyog Bhawan, Pune, Maharashtra, India Expiry Date 18/08/2017 Save and Continue C Reset |                                                                     |
| च्यी के | F                                                                                                    |                                                                                                    |                                                                     |
| CDA     | C Designed, Developed and Maintained by                                                                                                    | TC-DAC.                                                                                                    |                                                                     |

Figure 29: Procuring Unapproved/ approved New Drug (Bulk) for R&D/ Formulation Development/ Manufacture of Exhibit Batches for data of Extract Purpose with Bulk Drug as purpose of Application

After filling the details and clicking on Save and Continue, the Applicant will move to Drug Detail page.

| Menu = |                                                                         |                                                                                     |                             | Welcome Mr. Applicant (Corporate) 🗰 | Home 🏾 Change Password 🖕 Logout |
|--------|-------------------------------------------------------------------------|-------------------------------------------------------------------------------------|-----------------------------|-------------------------------------|---------------------------------|
|        | Central Drugs Sta<br>Directorate General Off<br>Ministry of Health & Fe | andard Control Organisation<br>Health Services<br>mily Welfare, Government of India |                             |                                     |                                 |
|        |                                                                         | Export                                                                              | NOC                         |                                     |                                 |
| No     | ote: In case of FDC,Enter 0 in strength Field as                        | nd the strength of Ingredients are to be fill                                       | led in Composition section. |                                     |                                 |
|        |                                                                         | Purpose of Application 🗸 Drug Detai                                                 | Quantity Detail             |                                     |                                 |
|        | Drug Details                                                            |                                                                                     |                             |                                     |                                 |
|        | Application applied for:                                                | Bulk Drug                                                                           |                             |                                     |                                 |
|        | Generic Name of Drug:                                                   | Enter Name                                                                          |                             |                                     |                                 |
|        | Pharmacopeial Monograph:                                                | Select                                                                              |                             | ~                                   |                                 |
|        | Class of Drug:                                                          | Select                                                                              |                             | *                                   |                                 |
|        | Regulatory Status:                                                      | Select                                                                              |                             | ~                                   |                                 |
|        | Shelf Life:                                                             | 0                                                                                   | Select                      | ~                                   |                                 |
|        | Storage Condition:                                                      | Select                                                                              |                             | ~                                   |                                 |
|        | Quantity                                                                |                                                                                     | Select                      | ~                                   |                                 |
|        | Export Country                                                          | Multiple options can be selected                                                    |                             |                                     |                                 |
|        | Previous                                                                | 🛱 Save                                                                              | 🕱 Reset                     |                                     |                                 |
|        | स्ती डैक Designed, Develo<br>CDAC                                       | oped and Maintained by C-DAC.                                                       |                             |                                     |                                 |

Figure 30: Drug Detail

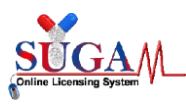

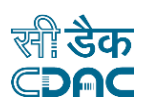

After filling all the details and clicking on Save button, the information will get added in a new line and now the Applicant can move to the next section by clicking the Next button.

| No '                                                        |                                                                                                    |                                                                    |                                                          |                                                       |                                                            |                                           |                                                |                                    |                                                                           |                                                  |
|-------------------------------------------------------------|----------------------------------------------------------------------------------------------------|--------------------------------------------------------------------|----------------------------------------------------------|-------------------------------------------------------|------------------------------------------------------------|-------------------------------------------|------------------------------------------------|------------------------------------|---------------------------------------------------------------------------|--------------------------------------------------|
|                                                             |                                                                                                    |                                                                    |                                                          |                                                       |                                                            |                                           |                                                |                                    |                                                                           |                                                  |
| tral D<br>dMun                                              | Drug Standards Control Organization<br>nbai Central (India) - 400008                                                                                                    | n, West Zon                                                        | e ,Office of D                                           | eputy Drugs                                           | Controller(Indi                                            | a), 4th Floo                              | r, Zonal FDA B                                 | hawan, GN                          | ASD Compour                                                               | nd, <mark>Bell</mark>                            |
| : Requ<br>pose                                              | uest for NOC of Procuring Unapprove                                                                                                    | ed /approved                                                       | l New Drug (Bu                                           | llk) for R&D /                                        | Formulation D                                              | evelopment                                | / Manufacture                                  | of Exibit B                        | atches for dat                                                            | a of Exj                                         |
| pecter                                                      | d Sir,                                                                                                    |                                                                    |                                                          |                                                       |                                                            |                                           |                                                |                                    |                                                                           |                                                  |
| s is v<br>nufact<br>pose o                                  | with reference to the above mention<br>turing Licence no are manufa<br>only.                                                                                                    | ned subject<br>cture export                                        | , I/we, <u> </u>                                         | formulation                                           | for R&D/ Form                                              | ulation Deve                              | lopment/manuf                                  | acture of e                        | , ho<br>xhibit batches                                                    | lding v<br>s for exj                             |
| s is v<br>nufact<br>pose o<br>we he<br>ches fo<br>S.No      | with reference to the above mention<br>turing Licence no are manufa<br>only.<br>ereby request you to grant us permis<br>or export purpose only .<br>Name of Drug                                     | ned subject<br>cture export<br>ssion/NOC to<br>Brand               | , I/we, ter of following<br>o manufacture<br>Quantity    | formulation<br>the following<br>Package               | for R&D/ Form<br>formulations<br>Name of                   | lation Deve<br>for for R&D/<br>importing  | lopment/manuf<br>Formulation D<br>country/name | acture of e<br>evelopmen<br>of the |                                                                           | Iding v<br>s for exj<br>e of exh<br>Status       |
| s is v<br>nufact<br>pose o<br>we he<br>ches fo<br>S.No      | with reference to the above mention<br>turing Licence no are manufa<br>only.<br>ereby request you to grant us permis<br>or export purpose only .<br>Name of Drug                                     | ned subject<br>cture export<br>ssion/NOC to<br>Brand<br>Name       | , I/we, ter of following<br>o manufacture<br>Quantity    | formulation<br>the following<br>Package<br>Size       | <br>for R&D/ Form<br>formulations<br>Name of<br>consignee. | ulation Deve<br>for for R&D/<br>importing | lopment/manuf<br>Formulation D<br>country/name | acture of e<br>evelopmen<br>of the | ho<br>xhibit batches<br>t/manufacture<br>Regulatory \$                    | lding v<br>s for ex<br>e of exh<br>Status        |
| s is v<br>nufact<br>pose c<br>we he<br>ches fo<br>S.No<br>1 | with reference to the above mention<br>turing Licence no are manufa<br>only.<br>ereby request you to grant us permis<br>or export purpose only .<br>Name of Drug<br>TEST (ManufacturerSpecification) | ned subject<br>cture export<br>ssion/NOC to<br>Brand<br>Name<br>NA | , I/we,<br>ter of following<br>o manufacture<br>Quantity | formulation<br>the following<br>Package<br>Size<br>NA | <br>for R&D/ Form<br>formulations<br>Name of<br>consignee. | Ilation Deve<br>for for R&D/<br>importing | opment/manuf<br>Formulation D<br>country/name  | acture of e<br>evelopmen<br>of the | ho<br>xhibit batches<br>t/manufacture<br>Regulatory s<br>Approved<br>Drug | lding v<br>s for ex<br>e of exh<br>Status<br>New |

Figure 31: Application for License of NOC

After checking all the details, the Applicant can move forward by clicking on Save and Continue button present at the bottom of the page. A window pop up will appear asking for the confirmation.

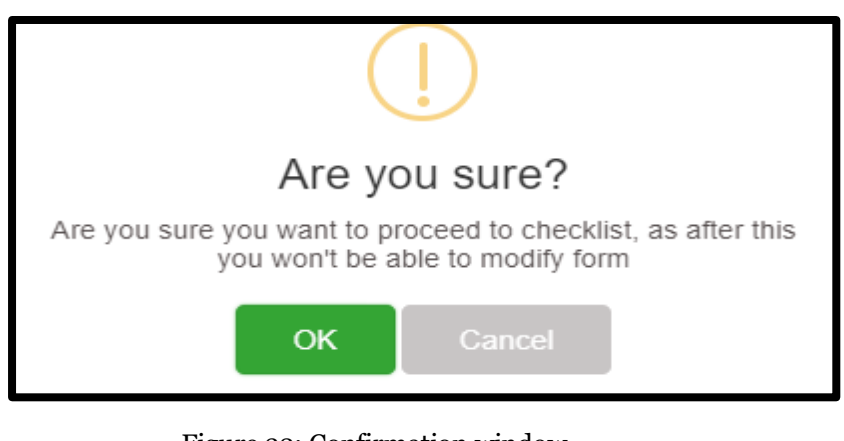

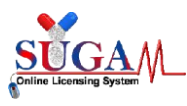

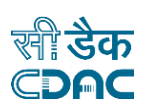

After confirming by clicking **OK** on the above screen, the Applicant will move to the checklist page as shown in the image below.

| Menu 🗏 | Welcome Mr. Applicant (Corporate) 🕷 Ho                                                                                                    | me 🤁 Change Password 🙂 Logout |
|--------|----------------------------------------------------------------------------------------------------|-------------------------------|
|        | Central Drugs Standard Control Organisation<br>Directorate General Of Health Services<br>Ministry of Health & Family Welfare, Government of India                                                                                                    |                               |
|        | Upload Essential Documents Procuring Unapproved /approved New Drug (Bulk) for R&D / Formulation Development /<br>Manufacture of Exibit Batches for data of Export Purpose                                                                                                    |                               |
|        | Note:         1. Click on the checklist point to upload document against it. Only PDF documents with size not more than 50 MB are permitted.         2. All checklist items are mandatory. In case of unavailability of document give proper justification regarding the unavailability of document and also upload supporting document.         3. Partially saved checklist can be viewed/altered under the Saved Application link available on the Dashboard         4. Click here to view Guidelines for PDF documents |                               |
|        | • 1. Covering Letter on the company's letter head duly signed and stamped by the authorized signatory.                                                                                                    |                               |
|        | 2. Copy of valid Export Order/Purchase Order/Performa invoice duly notarised (not more than 6 months old).                                                                                                    |                               |
|        | 3. Copy of Manufacturing Licence /Wholesale license held by the Applicant along with neutral code permission as applicable.                                                                                                    |                               |
|        | • 4. Regulatory Status of the applied drug product in the importing country and registration details thereof                                                                                                    |                               |
|        | 5. IFU & Proposed Label (As per Importing country requirements)                                                                                                    |                               |
|        | 6 6. Justification/Calculation regarding the quantity of Approved New Drug/Unapproved New drug/Banned drugs (API) from API Manufacture to manufacture Formulation.                                                                                                    |                               |
|        | O 7. Details of source of API with details of API Manufacturer and Copy of relevant Manufacturing licence.                                                                                                    |                               |
|        | 8. List of Export NOC details issued by SLA since 2018 in a tabular column along with permission/NOC copies                                                                                                    |                               |
|        | 9. Reconciliation details for the Formulations for the quantities permitted in the earlier NOC for Specific Quantity Export                                                                                                    |                               |
|        | 0 10. Legal Undertaking (on non-judicial stamp paper and notarized) in Annexure-II                                                                                                    |                               |
|        | 🔲 11. Undertaking by the Manufacturer(Annexure-iii) on Companys Letter head                                                                                                    |                               |
|        | 212. In case of Drugs covered under NDPS act, Applicant shall obtain NOC from Narcotic Commissioner of India, Central Bureau of Narcotics, Gwalior                                                                                                    |                               |
|        | 13. Upload Export NOC Form                                                                                                    |                               |
|        | ◆ Submit                                                                                                    |                               |
|        | स्ती उँक Designed, Developed and Maintained by C-DAC.                                                                                                    |                               |

Figure 33: Document Checklist

After uploading all the documents, the Applicant clicks on Submit button. A file number is generated as shown below.

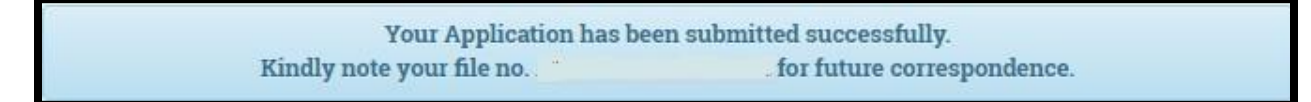

Figure 34: File Number Generated

# 1.4. Manufacture for Export Purpose with Finished Formulation as purpose of Application

When the Applicant selects Manufacture for Export Purpose with Finished Formulation as purpose of Application, screen looks like as shown below in the image.

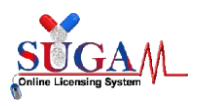

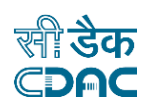

| Menu =         |                                                                                                    |                                                                                                    | Welcome Mr. Applicant (Corporate) 🕷 Home 🕃 Change Password 🖕 Logout |
|----------------|----------------------------------------------------------------------------------------------------|----------------------------------------------------------------------------------------------------|---------------------------------------------------------------------|
|                | entral Drugs Standard Contro<br>irectorate General Of Health Services<br>finistry of Health & Family Welfare, Govern | ol Organisation<br>ument of India                                                                          |                                                                     |
|                |                                                                                                    | Export NOC                                                                                                 |                                                                     |
|                | Purpose of Applic                                                                                                    | ation 🗸 Product Detail Drug Detail                                                                         |                                                                     |
|                | Applied For:                                                                                                    | Manufacture for Export Purpose                                                                             |                                                                     |
|                | Purpose of Application:                                                                                              | Finished Formulation                                                                                       | *                                                                   |
|                | Licence No. :                                                                                                    | 280018                                                                                                    | ×                                                                   |
|                | Neutral Code Details (If<br>Applicable):                                                                             | Test                                                                                                    |                                                                     |
|                | Premise Name :Test Pharma<br>Issue Date :16/07/2014                                                                  | Acy Premise Address :Block No.10, 1st Flo<br>Udyog Bhawan, Pune, Maharashtra, 1<br>Expiry Date :18/08/2017 | or,<br>ndia                                                         |
|                | In case of Unapproved /<br>Banned and New, API is<br>obtained from other<br>Manufacturer                             | OYes®No                                                                                                    |                                                                     |
|                |                                                                                                    | Save and Continue                                                                                          |                                                                     |
|                |                                                                                                    |                                                                                                    |                                                                     |
| सी डेक<br>CDAC | Designed, Developed and Maintaine                                                                                    | il by C-DAC.                                                                                               |                                                                     |

Figure 35: Manufacture for Export Purpose with Finished Formulation as purpose of Application

After clicking on Save and Continue button, Purchase Order Detail page will appear as shown below.

| Memu = | Central Drugs St<br>Directorate General Of P<br>Ministry of Health & Fra          | andard Control Organisation<br>lealth Services<br>mily Welfare, Government of India | Welcome Mr. Applicant (Corporate) |
|--------|-----------------------------------------------------------------------------------|-------------------------------------------------------------------------------------|-----------------------------------|
|        |                                                                                   | Export NOC                                                                          |                                   |
|        |                                                                                   | Purpose of Application 🖌 Purchase Order Detail Drug Detail Quantity D               | betail                            |
|        | Note:<br>1. All fields are mandatory<br>2. Purchase Order should not be less than | 6 Months                                                                            |                                   |
|        | Purchase Order Details                                                            |                                                                                     |                                   |
|        | Purchase Order No :                                                               | Enter purchase Order No.                                                            |                                   |
|        | Purchase Order Date :<br>Issued by:                                               | Select                                                                              | × v                               |
|        | ♣ Previous                                                                        | 🔁 Save 🛛 🗯 Reset                                                                    |                                   |
|        |                                                                                   |                                                                                     |                                   |
|        |                                                                                   |                                                                                     |                                   |
|        |                                                                                   |                                                                                     |                                   |
|        | सी डैक Designed, Develo<br>CDAC                                                   | ped and Maintained by C-DAC.                                                        |                                   |

Figure 36: Purchase Order Detail

Once the Applicant enters the details like Purchase Order No., Purchase Order date, he can then select the Issued by Buyer or Trader option form the list. This

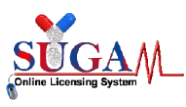

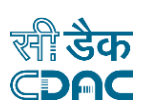

will open a Buyer or Trader Detail section, wherein the Applicant needs to enter all the mandatory details.

| Menu =                              | Central Drugs Sta<br>Directorate General Of<br>Ministry of Health & F | ndard Control Organisation<br>Health Services<br>amily Welfare, Government of India |                                      | Welcome Mr. Applicant (Corporate) 🏘 Home 🧔 Change Password 🕲 Logout |
|-------------------------------------|-----------------------------------------------------------------------|-------------------------------------------------------------------------------------|--------------------------------------|---------------------------------------------------------------------|
|                                     |                                                                       | Expo                                                                                | ort NOC                              |                                                                     |
|                                     |                                                                       | Purpose of Application 🖌 🏼 Purcha                                                   | se Order Detail Drug Detail Quantity | Detail                                                              |
| 1. All fields are<br>2. Purchase Or | mandatory<br>der should not be less tha                               | n 6 Months                                                                          |                                      |                                                                     |
| Purchase Order I                    | Details                                                               |                                                                                     |                                      |                                                                     |
| Purchase Or                         | der No :                                                              | Test                                                                                |                                      | ~                                                                   |
| Purchase Or                         | der Date :                                                            | 05/01/2024                                                                          |                                      |                                                                     |
| Issued by:                          |                                                                       | Buyer                                                                               |                                      | 8                                                                   |
| Organisation                        | a Name : Enter Or                                                     | ganisation Name                                                                     |                                      |                                                                     |
| Address Line                        | e 1                                                                   |                                                                                     | Address Line 2                       |                                                                     |
| Enter Add                           | ress Line I                                                           |                                                                                     | Enter Address Line 2                 |                                                                     |
| Country                             |                                                                       | State                                                                               | City                                 | Pin Code                                                            |
| Select                              | ~                                                                     | State                                                                               | City                                 | Pin Code                                                            |
| Landline No                         | Country Code - STD C P                                                | hone Memberl                                                                        | Fax                                  | an Mirmharl                                                         |
| + Court                             | try code - STD code - P                                               | - Phone number                                                                      | + Country code - STD code -          | - Fax number                                                        |
| E-mail :                            |                                                                       | Enter E-mail                                                                        |                                      |                                                                     |
|                                     |                                                                       |                                                                                     |                                      |                                                                     |
| <ul> <li>Previous</li> </ul>        |                                                                       | 🖏 Save                                                                              | 2 Reset                              |                                                                     |
|                                     |                                                                       |                                                                                     |                                      |                                                                     |
| ন্দ্                                | डैक Designed, Devel                                                   | oped and Maintained by C-DAC.                                                       |                                      |                                                                     |

Figure 37: Buyer/ Trader details

After entering all the Buyer/ trader details on this page, Applicant will save the information and then the saved details will be visible in a new line as shown below.

| Menu = |                             |                                                      |                                                                                         |                                  | Welcome Mr. A                                                                                                    | Applicant (Corporate) 🚓 | Home 😂 Change Password 🙂 Logou |
|--------|-----------------------------|------------------------------------------------------|-----------------------------------------------------------------------------------------|----------------------------------|----------------------------------------------------------------------------------------------------|-------------------------|--------------------------------|
|        |                             | Central Dru<br>Directorate Gen<br>Ministry of Hee    | igs Standard Control Org<br>eral Of Health Services<br>lith & Family Welfare, Governmer | <b>janisation</b><br>at of India |                                                                                                    |                         |                                |
|        |                             |                                                      |                                                                                         | Export                           | NOC                                                                                                    |                         |                                |
|        |                             |                                                      | Purpose of Application                                                                  | on ✔ Purchase Or                 | der Detail Drug Detail Quantity Detail                                                                                                    |                         |                                |
|        | Note:<br>1. All :<br>2. Pur | fields are mandatory<br>chase Order should not be le | ss than 6 Months                                                                        |                                  |                                                                                                    |                         |                                |
|        | Purchas                     | e Order Details                                      |                                                                                         |                                  |                                                                                                    |                         |                                |
|        | Pur                         | chase Order No :<br>chase Order Date :               | Enter purchase Or                                                                       | der No.                          |                                                                                                    |                         |                                |
|        | Issu                        | ed by:                                               | Select                                                                                  |                                  | -                                                                                                    |                         |                                |
|        | 🔶 Pre                       | vious                                                |                                                                                         | 🖺 Save                           | 3 Reset                                                                                                    | ➔ Next                  |                                |
|        |                             |                                                      |                                                                                         |                                  |                                                                                                    | 🔋 Delete                |                                |
|        | ٠                           | Purchase Order No 🗢                                  | Purchase Order Date 🗢                                                                   | Trader Detail 🗢                  | Buyer detail 🗢                                                                                                    | Edit 🗢                  |                                |
|        |                             | Test                                                 | 05/01/2024                                                                              | Not Applicable                   | Organisation Name: Test:<br>Address: Test, Test, Ranchi, JHARKHAND, Bahamas;<br>Contact detail: 23223222323;<br>Fax detail: 91-123465799;<br>Pincode: 834006;<br>Email: abc@gmail.com; | G                       |                                |
|        |                             |                                                      |                                                                                         |                                  |                                                                                                    |                         |                                |
|        |                             | लीडैक<br>©DAC                                        | , Developed and Maintained by                                                           | C-DAC.                           |                                                                                                    |                         |                                |

Figure 38: Buyer/ Trader details (continue)

Now the Applicant can move to the next section by clicking on the Next button present on this page. The following screen will appear.

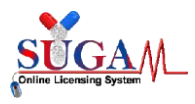

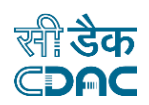

| Welcome                                                                                                    | e Mr. Applicant (Corporate) 🐗 |
|----------------------------------------------------------------------------------------------------|-------------------------------|
| Central Drugs Standard Control Organisation Diselectuated consult of Health Services Ministry of Health & Family Welfare, Government of India |                               |
| Export NOC                                                                                                    |                               |
| Note: In case of FDC,Enter 0 in strength Field and the strength of Ingredients are to be filled in Composition section.                       |                               |
| Purpose of Application  Purchase Detail Drug Detail OUantity Detail                                                                           |                               |
| Drug Details                                                                                                    |                               |
| Application applied for: Finished Formulation                                                                                                 |                               |
| Generic Name of Drug: Enter Name                                                                                                    |                               |
| Brand Name (optional)                                                                                                    |                               |
| Pharmacopsial Monograph: Select 🗸                                                                                                    |                               |
| Class of Drug: Select 🗸                                                                                                    |                               |
| Regulatory Status: Select                                                                                                    |                               |
| theif Life: 0 Select 🗸                                                                                                    |                               |
| Storage Condition: Select ~                                                                                                    |                               |
| Dosage Form Select                                                                                                    |                               |
| Strength Enter Strength Select ~                                                                                                    |                               |
| Package Size (Enter Comma Seperatel Package Size)                                                                                             |                               |
| Composition each Select 🗸 contains                                                                                                    |                               |
| Composition                                                                                                    |                               |
| Ingredient Pharmacopeial Monograph Strength Unit Select                                                                                       | ~                             |
| Multiple options can be selected                                                                                                    |                               |
|                                                                                                    | -                             |
|                                                                                                    |                               |
| <ul> <li>← Previous</li> <li>Ø Save</li> <li>Ø Reset</li> </ul>                                                                               |                               |
|                                                                                                    |                               |
|                                                                                                    |                               |
| র্লী উফ Designed, Developed and Maintained by C-DAC.                                                                                          |                               |

#### Figure 39: Drug Detail

> After filling all the details, a new line is generated and the screen looks like this.

| Menu E                                | Drugs Standard Control<br>le General Of Health Services<br>of Health & Family Welfate, Gover | Organisation                    |                      | Welcome Mr. /       | Applicant (Corporate) 🔿 | Home 🏾 Change Password 🗢 Logout |
|---------------------------------------|----------------------------------------------------------------------------------------------|---------------------------------|----------------------|---------------------|-------------------------|---------------------------------|
|                                       |                                                                                              | Export N                        | DC                   |                     |                         |                                 |
| Note: In case of FDC,Enter 0 in stree | ngth Field and the strength of                                                               | Ingredients are to be filled ir | Composition section. |                     |                         |                                 |
|                                       | Purpose of Apple                                                                             | ication 🖌 📔 Purchase Detail     | Drug Detail Quan     | atity Detail        |                         |                                 |
| Drug Details                          |                                                                                              |                                 |                      |                     |                         |                                 |
| Application applied for:              | Finished Formu                                                                               | ilation                         |                      |                     |                         |                                 |
| Generic Name of Drug:                 | Enter Name                                                                                   |                                 |                      |                     |                         |                                 |
| Brand Name (optional)                 |                                                                                              |                                 |                      |                     |                         |                                 |
| Pharmacopeial Monograph               | Select                                                                                       |                                 |                      | ~                   |                         |                                 |
| Class of Drug:                        | Select                                                                                       |                                 |                      | ~                   |                         |                                 |
| Regulatory Status:                    | Select                                                                                       |                                 |                      | ~                   |                         |                                 |
| Storage Condition                     | 0                                                                                            | S                               | elect                | •                   |                         |                                 |
| Dosage Form                           | Select                                                                                       |                                 |                      | ~                   |                         |                                 |
| Strength                              | Enter Strength                                                                               | 1 S                             | plect                | ~                   |                         |                                 |
| Package Size                          |                                                                                              |                                 |                      |                     |                         |                                 |
| Composition                           | (Enter Comma Sepe                                                                            | erated Package Size)            | ×                    | taina               |                         |                                 |
| Composition                           | each Selec                                                                                   | a                               | Con                  | ttains              |                         |                                 |
| Ingredient                            | Pharmacopeial 1                                                                              | Monograph Stre                  | ngth                 | Unit                |                         |                                 |
|                                       | Multiple options ca                                                                          | in be selected                  |                      | Select              | ~                       |                                 |
|                                       |                                                                                              |                                 |                      |                     |                         |                                 |
|                                       |                                                                                              |                                 |                      |                     |                         |                                 |
| + Previous                            |                                                                                              | 🛤 Save 😂 I                      | eset                 |                     | → Next                  |                                 |
|                                       |                                                                                              |                                 |                      |                     |                         |                                 |
| Drug Details                          |                                                                                              |                                 |                      |                     |                         |                                 |
| Search:                               |                                                                                              |                                 |                      |                     | 🛱 Delete                |                                 |
| Generic Name of Drug                  | PM ≎                                                                                         | Class of Drug +                 | Shelf Life 🗢         | Storage Condition + | Edit ¢                  |                                 |
| - + TEST                              | Ph. Int                                                                                      | Antheimmüc Drugs                | z week               | below 25°C          | 6                       |                                 |
|                                       |                                                                                              |                                 |                      |                     |                         |                                 |
| सी डेक<br>CDAC                        | igned, Developed and Maintaine                                                               | d by C-DAC.                     |                      |                     |                         |                                 |

Figure 40: : Drug Detail (continued)

Now the Applicant can move to the next section i.e. Quantity Detail by clicking on the Next button present on this page. The following screen will appear.

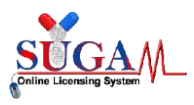

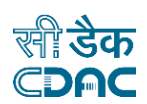

| Menu = |                                                                                                    | Welcome Mr. Applicant (Corporate) 🖷 Home 🏾 Change Password 🖄 Logout |
|--------|----------------------------------------------------------------------------------------------------|---------------------------------------------------------------------|
|        | Central Drugs Standard Control Organisation<br>Directorate Consent Of Health Services<br>Ministry of Health & Family Welfare, Covernment of India |                                                                     |
|        | Export NOC                                                                                                    |                                                                     |
|        | Purpose of Application 🖌 Purchase Detail 🖌 Drug Detail 🖌 Quantity D                                                                               | Detail                                                              |
|        | Quantity Detail                                                                                                    |                                                                     |
|        | Drug Name : Purchase Order No :<br>Select # Select                                                                                                | v                                                                   |
|        | Destination Country :                                                                                                    |                                                                     |
|        | Quantity:         Pack Type         Pack t           Enter Quantity         Select         Enter                                                  | Size<br>er Pack Size                                                |
|        | ♥ Previous ♥ Save ♥ Reset                                                                                                    |                                                                     |
|        |                                                                                                    |                                                                     |
|        |                                                                                                    |                                                                     |
|        |                                                                                                    |                                                                     |
|        | सी डैक Designed, Developed and Maintained by C-DAC.                                                                                               |                                                                     |

Figure 41: Quantity Detail

> After entering and saving all the details on this page, the Applicant can move to the next section by clicking on the **Next** button. The following screen will appear.

| Menu =     |                                                      |                                                                                |                            |                                | Welcome Mr. Applicant | t (Corporate) 希 Home 🤁 Change Password 也 Logout |
|------------|------------------------------------------------------|--------------------------------------------------------------------------------|----------------------------|--------------------------------|-----------------------|-------------------------------------------------|
|            | Central Drue<br>Directorate Gene<br>Ministry of Heal | gs Standard Control<br>eral Of Health Services<br>Ith & Family Welfare, Govern | Organisation               |                                |                       |                                                 |
|            |                                                      |                                                                                | Export NC                  | OC                             |                       |                                                 |
|            |                                                      | Purpose of Applie                                                              | ation 🖌 🛛 Purchase Details | ✔ Drug Detail✔ Quantity Detail |                       |                                                 |
| Quantity I | Detail                                               |                                                                                |                            |                                |                       |                                                 |
| Drug       | Name :                                               |                                                                                | Pu                         | rchase Order No :              |                       |                                                 |
| Desti      | ination Country :                                    |                                                                                | * 5                        | elect                          |                       | ×                                               |
|            |                                                      |                                                                                |                            |                                |                       |                                                 |
| Quan       | <b>itity</b> :<br>iter Quantity                      | Pa                                                                             | <b>ck Type</b><br>elect    | Pack Size     Enter Pack       | Size                  |                                                 |
|            |                                                      |                                                                                |                            |                                |                       |                                                 |
| ← Prev.    | vious                                                |                                                                                | 🖺 Save 🖉 R                 | eset                           |                       | → Next                                          |
|            |                                                      |                                                                                |                            |                                | <b>a</b>              | Delete                                          |
|            | Marrie a Cultor Prove                                |                                                                                | Durchase Online Wa         | New of Personal Second         |                       |                                                 |
| +0         | TEST                                                 | 4 Bottle                                                                       | Test                       | Algeria                        | 44 (                  |                                                 |
|            |                                                      |                                                                                |                            |                                |                       |                                                 |
|            |                                                      |                                                                                |                            |                                |                       |                                                 |
|            | सीडेक<br>Designed,                                   | Developed and Maintained                                                       | by C-DAC.                  |                                |                       |                                                 |
|            |                                                      |                                                                                |                            |                                |                       |                                                 |

Figure 42: Quantity Detail (continued)

> The Application is now complete and the Applicant will get a File No. The Applicant can Download PDF or edit the form.

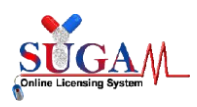

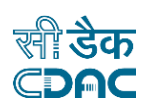

|                      |                                                           | App           | lication for issue of NOC      | for Manufact                      | ure for E     | kport Purj      | pose                                        |                    |                      |
|----------------------|-----------------------------------------------------------|---------------|--------------------------------|-----------------------------------|---------------|-----------------|---------------------------------------------|--------------------|----------------------|
| File No :            |                                                           |               |                                |                                   |               |                 |                                             |                    |                      |
| То                   |                                                           |               |                                |                                   |               |                 |                                             |                    |                      |
| Central D<br>RoadMum | rug Standards Control Org<br>bai Central (India) - 400008 | anization     | , West Zone ,Office of Deputy  | y Drugs Controlle                 | er(India), 4  | th Floor, Zo    | onal FDA Bhawan,                            | GMSD C             | ompound, Bellasis    |
| Sub: Requ            | est for NOC of Manufacture i                              | for Export    | Purpose                        |                                   |               |                 |                                             |                    |                      |
| Respected            | l Sir,                                                    |               |                                |                                   |               |                 |                                             |                    |                      |
| This is w            | ith reference to the above                                | mention       | ed subject , I/we,             |                                   |               |                 |                                             |                    | holding valid        |
| manufactu            | uring Licence r^ are                                      | manufact      | urer exporter of pharmaceutica | al drug/formulatio                | ns and doir   | ng regular ex   | port.                                       |                    |                      |
| We have a            | n export order from foreign                               | buyer nan     | ne and address under export or | der no for followir               | ng items as   | per table giv   | ven below.                                  |                    |                      |
| So, we her           | eby request you to grant us j                             | permissio     | n/NOC to manufacture the follo | owing drug/formul                 | lations for e | export only .   |                                             |                    |                      |
| n                    |                                                           |               |                                |                                   |               |                 |                                             |                    |                      |
| S.No                 | Name of Drug                                              | Brand<br>Name | Foreign Buyer                  | Purchase<br>Order No. and<br>Date | Quantity      | Package<br>Size | Name of in<br>country/name of<br>consignee. | nporting<br>of the | Regulatory<br>Status |
| 1                    |                                                           | TEST          |                                | Test - 01-May-<br>2024            | u             |                 | 64-                                         |                    | Approved<br>New Drug |
| Dated                | : 02-May-2024                                             |               |                                |                                   |               | Name an         | Signature<br>d Designation                  |                    |                      |
| 🛓 Down               | nload PDF                                                 |               |                                | 🖋 Edit Form                       | 🖺 Sa          | ave and Cont    | inue                                        |                    |                      |

Figure 43: Application for NOC

After checking all the details, the Applicant can move forward by clicking on Save and Continue button present at the bottom of the page. A window pop up will appear asking for the confirmation.

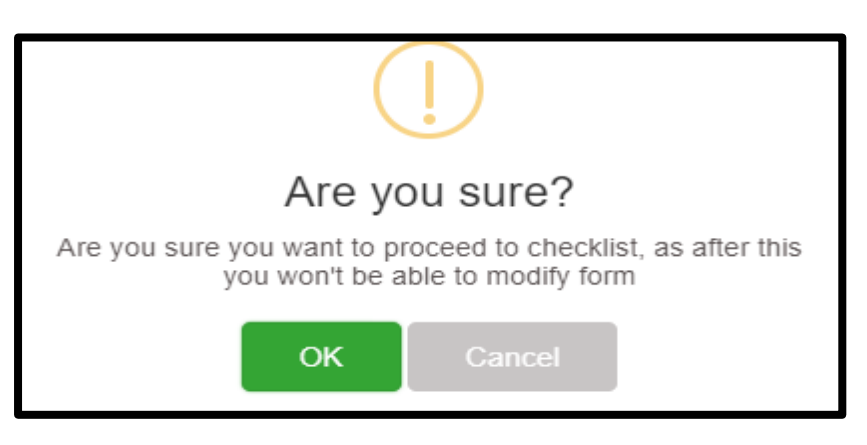

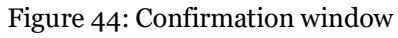

After confirming by clicking **OK** on the above screen, the Applicant will move to the checklist page as shown in the image below.

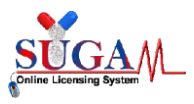

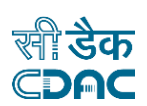

| Menu ≡ | Welcome Mr. Applicant (Corporate) 🖷 Home 🕄 Change Password 🙂 Loge                                                                                                    |
|--------|----------------------------------------------------------------------------------------------------|
|        | Central Drugs Standard Control Organisation<br>Directorate General Of Health Services<br>Ministry of Health & Family Welfare, Government of India                                                                                                    |
|        | Upload Essential Documents Manufacture for Export Purpose                                                                                                    |
|        | Note:         1. Click on the checklist point to upload document against it. Only PDF documents with size not more than 50 MB are permitted.         2. All checklist items are mandatory. In case of unavailability of document give proper justification regarding the unavailability of document and also upload supporting document.         3. Partially saved checklist can be viewed/altered under the Saved Application link available on the Dashboard         4. Click here to view Guidelines for PDF documents |
|        | 1. Covering Letter on the company's letter head duly signed and stamped by the authorized signatory                                                                                                    |
|        | 2. Copy of valid Export Order/Purchase Order/Performa invoice duly notarised (not more than 6 months old).                                                                                                    |
|        | 3. Copy of Manufacturing Licence /Wholesale license held by the Applicant along with neutral code permission as applicable.                                                                                                    |
|        | 4. Regulatory Status of the applied drug product in the importing country and registration details thereof.                                                                                                    |
|        | 5.IFU & Proposed Label (As per Importing country requirements)                                                                                                    |
|        | 6. Justification/Calculation regarding the quantity of Approved New Drug/Unapproved New drug/Banned drugs (API) from API Manufacture to manufacture Formulation.                                                                                                    |
|        | O 7. Details of source of API with details of API Manufacturer and Copy of relevant Manufacturing licence.                                                                                                    |
|        | <b>8</b> . List of Export NOC details issued by SLA since 2018 in a tabular column along with permission/NOC copies                                                                                                    |
|        | 9. Reconciliation details for the Formulations for the quantities permitted in the earlier NOC for Specific Quantity Export                                                                                                    |
|        | 0 10. Legal Undertaking (on non-judicial stamp paper and notarized) in Annexure-II                                                                                                    |
|        | 11. Undertaking by the Manufacturer(Annexure-iii) on Companys Letter head                                                                                                    |
|        | 2 12. In case of Drugs covered under NDPS act, Applicant shall obtain NOC from Narcotic Commissioner of India, Central Bureau of Narcotics, Gwalior                                                                                                    |
|        | 13. Upload Export NOC Form                                                                                                    |
|        | ◆ Submit                                                                                                    |
|        | ন্ধী উক Designed, Developed and Maintained by C-DAC.                                                                                                    |

#### Figure 45: Document Checklist

After uploading all the documents, the Applicant clicks on Submit button. A file number is generated as shown below.

Your Application has been submitted successfully. Kindly note your file no. for future correspondence.

Figure 46: File Number Generated

- 1.5. Procuring Unapproved/ approved New Drug (Bulk) for R&D/ Formulation Development/ Manufacture of Exhibit Batches for data of Extract Purpose with Finished Formulation as purpose of Application
  - When the Applicant selects Procuring Unapproved/ approved New Drug (Bulk) for R&D/ Formulation Development/ Manufacture of Exhibit Batches for data of

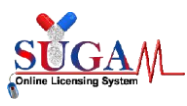

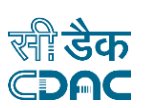

Extract Purpose with Finished Formulation as purpose of Application, screen looks like as shown below in the image.

| Menu = |               |                                                                                                    |                                                                                                    | Welcome Mr. Applicant (Corporate) 🏶 Home 🤁 Change Password 🗴 Logout |
|--------|---------------|----------------------------------------------------------------------------------------------------|----------------------------------------------------------------------------------------------------|---------------------------------------------------------------------|
|        |               | Central Drugs Standard Control (<br>Directorate General Of Health Services<br>Ministry of Health & Family Welfare, Governme |                                                                                                    |                                                                     |
|        |               |                                                                                                    | Export NOC                                                                                                    |                                                                     |
|        |               | Purpose of Applicati                                                                                                    | on 🖌 Product Detail Drug Detail                                                                               |                                                                     |
|        |               | Applied For:                                                                                                    | Procuring Unapproved /approved New Drug (Bulk) for R_                                                         | *                                                                   |
|        |               | Purpose of Application:                                                                                                    | Finished Formulation                                                                                          | •                                                                   |
|        |               | Licence No. :                                                                                                    | 280018                                                                                                    | s                                                                   |
|        |               | Premise Name :Test Pharmacy Issue Date :16/07/2014                                                                          | Premise Address :Block No.10, 1st Floor,<br>Udyog Bhawan, Pune, Maharashtra, India<br>Expiry Date :18/08/2017 |                                                                     |
|        |               | In case of Unapproved /<br>Banned and New, API is<br>obtained from other<br>Manufacturer                                    | ⊖Yes●No                                                                                                    |                                                                     |
|        |               |                                                                                                    | 😫 Save and Continue 🤤 🕄 Reset                                                                                 |                                                                     |
|        |               |                                                                                                    |                                                                                                    |                                                                     |
|        |               |                                                                                                    |                                                                                                    |                                                                     |
|        | सीडेक<br>⊂⊃ค⊂ | Designed, Developed and Maintained by                                                                                       | y C-DAC.                                                                                                    |                                                                     |

Figure 47: Procuring Unapproved/ approved New Drug (Bulk) for R&D/ Formulation Development/ Manufacture of Exhibit Batches for data of Extract Purpose with Finished Formulation as purpose of Application

After clicking on Save and Continue button, Purchase Order Detail page will appear as shown below.

| Menu =                |                              |                                                                                                    |                                | w     | felcome Mr. Applicant (Corporate | e) 🕷 Home 😂 Change Password 😊 Logout |
|-----------------------|------------------------------|----------------------------------------------------------------------------------------------------|--------------------------------|-------|----------------------------------|--------------------------------------|
|                       | Central Drugs Sta            | ndard Control Organisation                                                                                      |                                |       |                                  |                                      |
|                       | Ministry of Health & Far     | nily Welfare, Government of India                                                                               |                                |       |                                  |                                      |
|                       |                              | Expo                                                                                                    | rt NOC                         |       |                                  |                                      |
| Note: In case of FDC. | Enter 0 in strength Field an | d the strength of Ingredients are to be                                                                         | filled in Composition section. |       |                                  |                                      |
|                       |                              |                                                                                                    |                                |       |                                  |                                      |
|                       |                              | Purpose of Application 🖌 Drug De                                                                                | ail Quantity Detail            |       |                                  |                                      |
|                       |                              |                                                                                                    | _                              |       |                                  |                                      |
| Drug Details          |                              |                                                                                                    |                                |       |                                  |                                      |
| Application           | applied for:                 | Finished Formulation                                                                                            |                                |       |                                  |                                      |
| Generic Nam           | e of Drug:                   | Enter Name                                                                                                    |                                |       |                                  |                                      |
| Brand Name            | (optional)                   |                                                                                                    |                                |       |                                  |                                      |
| Pharmacope            | ial Monograph:               | Select                                                                                                    |                                | ~     |                                  |                                      |
| Class of Dru          | r.                           | Select                                                                                                    |                                | ~     |                                  |                                      |
| Regulatory 5          | tatus:                       | Select                                                                                                    |                                | ~     |                                  |                                      |
| Shelf Life:           |                              | 0                                                                                                    | Select                         | ~     |                                  |                                      |
| Storage Cone          | lition:                      | Select                                                                                                    |                                | ~     |                                  |                                      |
| Quantity              |                              |                                                                                                    | Select                         | ~     |                                  |                                      |
| Export Coun           | try                          |                                                                                                    |                                |       |                                  |                                      |
|                       |                              | Multiple options can be selected                                                                                |                                |       |                                  |                                      |
| Dosage Form           |                              | Select                                                                                                    |                                | ~     |                                  |                                      |
| Strength              |                              | Enter Strength                                                                                                  | Select                         | ~     |                                  |                                      |
| Package Size          |                              | (Enter Comma Seperated Package Size)                                                                            |                                |       |                                  |                                      |
| Composition           |                              | each Select                                                                                                    | ✓ con                          | tains |                                  |                                      |
| Composition           | 1                            |                                                                                                    |                                |       |                                  |                                      |
| Ingredient            |                              | Pharmacopeial Monograph                                                                                         | Strength                       | Unit  |                                  |                                      |
|                       |                              | Multiple options can be selected                                                                                |                                | Sele  | ect 👻                            |                                      |
|                       |                              |                                                                                                    |                                |       | _                                |                                      |
|                       |                              |                                                                                                    |                                |       | +                                |                                      |
| 🔶 Previous            |                              | P Save                                                                                                    | C Reset                        |       |                                  |                                      |
|                       | •                            |                                                                                                    |                                |       |                                  |                                      |
|                       |                              |                                                                                                    |                                |       |                                  |                                      |
| খ্য                   | डेक Designed Develor         | and and Maintained by C-DAC                                                                                     |                                |       |                                  |                                      |
| ĊĎ                    | AC                           | contraction of the second second second second second second second second second second second second second s |                                |       |                                  |                                      |

Figure 48: Drug Detail

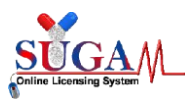

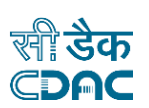

- After entering and saving all the details on this page, the Applicant can move to the next section by clicking on the **Next** button.
- > The Application is now complete and the Applicant will get a File No. The Applicant can Download PDF or edit the form.

| le No :                                                                   |                                                                                                    |                               |                                             |                                                         |                                                                                                    |                                                                                                    |
|---------------------------------------------------------------------------|----------------------------------------------------------------------------------------------------|-------------------------------|---------------------------------------------|---------------------------------------------------------|----------------------------------------------------------------------------------------------------|----------------------------------------------------------------------------------------------------|
| D                                                                         |                                                                                                    |                               |                                             |                                                         |                                                                                                    |                                                                                                    |
| entral I<br>oadMur                                                        | Drug Standards Control Organization, West :<br>mbai Central (India) - 400008                                                                                                    | Zone ,Office                  | of Deputy D                                 | rugs Control                                            | ler(India), 4th Floor, Zonal FDA Bhawan, G                                                                                                    | MSD Compound, Bella                                                                                   |
| ub: Requ                                                                  | uest for NOC of Procuring Unapproved /appro                                                                                                    | ved New Dri                   | ug (Bulk) for I                             | R&D / Formul                                            | lation Development / Manufacture of Exibit E                                                                                                    | latches for data of Exp                                                                               |
| urpose                                                                    |                                                                                                    |                               |                                             |                                                         |                                                                                                    |                                                                                                    |
| especte                                                                   | ed Sir,                                                                                                    |                               |                                             |                                                         |                                                                                                    |                                                                                                    |
|                                                                           |                                                                                                    | oct I/wo                      |                                             |                                                         |                                                                                                    | holding va                                                                                            |
| his is v                                                                  | with reference to the above mentioned subj                                                                                                    | ect, 1/ we,                   |                                             |                                                         |                                                                                                    |                                                                                                    |
| his is v<br>anufact                                                       | turing Licence no are manufacture exp                                                                                                    | oorter of foll                | owing formul                                | ation for R&D                                           | / Formulation Development/manufacture of                                                                                                    | exhibit batches for exp                                                                               |
| his is v<br>anufact<br>urpose c                                           | turing Licence no are manufacture exp<br>only.                                                                                                    | oorter of foll                | owing formul                                | ation for R&E                                           | // Formulation Development/manufacture of (                                                                                                    | exhibit batches for exp                                                                               |
| his is v<br>anufact<br>urpose o<br>o we be                                | with reference to the above mentioned subj<br>turing Licence no are manufacture exp<br>only.                                                                                              | oorter of foll                | owing formul                                | ation for R&D                                           | )/ Formulation Development/manufacture of (                                                                                                    | exhibit batches for exp                                                                               |
| his is v<br>anufact<br>arpose c<br>o, we he<br>atches f                   | with reference to the above mentioned subj<br>turing Licence no are manufacture exp<br>only.<br>ereby request you to grant us permission/NO<br>for export purpose only.                   | c to manufa                   | owing formul<br>acture the foll             | ation for R&D<br>owing formu                            | )/ Formulation Development/manufacture of e<br>lations for for R&D/ Formulation Developmen                                                                                           | exhibit batches for exp<br>nt/manufacture of exhi                                                     |
| his is v<br>anufact<br>urpose o<br>o, we he<br>atches f                   | with reference to the above mentioned subj<br>turing Licence no are manufacture exp<br>only.<br>ereby request you to grant us permission/NO<br>for export purpose only .                  | oorter of foll<br>C to manufa | owing formul<br>octure the foll             | ation for R&D<br>owing formu                            | // Formulation Development/manufacture of elations for for R&D/ Formulation Development                                                                                              | exhibit batches for exp<br>nt/manufacture of exhi                                                     |
| his is v<br>anufact<br>urpose o<br>o, we he<br>atches f                   | with reference to the above mentioned subj<br>turing Licence no are manufacture exp<br>only.<br>ereby request you to grant us permission/NO<br>for export purpose only .                  | corter of foll<br>C to manufa | owing formul                                | ation for R&E<br>owing formu                            | // Formulation Development/manufacture of e<br>lations for for R&D/ Formulation Developmen                                                                                           | exhibit batches for exp                                                                               |
| his is v<br>anufact<br>urpose c<br>o, we he<br>atches f<br>n<br>S.No      | with reference to the above mentioned subj<br>turning Licence no are manufacture exp<br>only.<br>ereby request you to grant us permission/NO<br>for export purpose only .<br>Name of Drug | Brand<br>Name                 | owing formul<br>acture the foll<br>Quantity | ation for R&D<br>owing formu<br>Package<br>Size         | V Formulation Development/manufacture of e<br>lations for for R&D/ Formulation Developmen<br>Name of importing country/name of t<br>consignee.                                       | exhibit batches for exp<br>nt/manufacture of exhi<br>the Regulatory<br>Status                         |
| his is v<br>anufact<br>urpose o<br>o, we he<br>atches f<br>n<br>S.No<br>1 | with reference to the above mentioned subj<br>turning Licence no are manufacture exp<br>only.<br>ereby request you to grant us permission/NO<br>for export purpose only .<br>Name of Drug | Brand<br>Name<br>test         | owing formul<br>acture the foll<br>Quantity | ation for R&D<br>owing formu<br>Package<br>Size<br>test | V Formulation Development/manufacture of elations for for R&D/ Formulation Development Name of importing country/name of the consignee.                                              | exhibit batches for exp<br>nt/manufacture of exhi<br>the Regulatory<br>Status<br>UnApproved           |
| his is v<br>anufact<br>urpose c<br>o, we he<br>atches f<br>n<br>S.No<br>1 | with reference to the above mentioned subj<br>turing Licence no are manufacture exp<br>only.<br>ereby request you to grant us permission/NO<br>for export purpose only.                   | Brand<br>Name<br>test         | Quantity                                    | ation for R&D<br>owing formu<br>Package<br>Size<br>test | V Formulation Development/manufacture of e<br>lations for for R&D/ Formulation Developmen<br>Name of importing country/name of t<br>consignee.                                       | exhibit batches for expent<br>nt/manufacture of exhi<br>he Regulatory<br>Status<br>UnApproved<br>Drug |
| his is v<br>anufact<br>urpose c<br>o, we he<br>atches f<br>n<br>S.No<br>1 | with reference to the above mentioned subj<br>turing Licence no are manufacture exp<br>only.<br>ereby request you to grant us permission/NO<br>for export purpose only.<br>Name of Drug   | Brand<br>Name<br>test         | Quantity                                    | ation for R&D<br>owing formu<br>Package<br>Size<br>test | // Formulation Development/manufacture of e<br>lations for for R&D/ Formulation Developmen<br>Name of importing country/name of t<br>consignee.                                      | exhibit batches for exp<br>nt/manufacture of exhi<br>the Regulatory<br>Status<br>UnApproved<br>Drug   |
| his is v<br>anufact<br>urpose c<br>o, we he<br>atches f<br>n<br>S.No<br>1 | with reference to the above mentioned subj<br>turing Licence no are manufacture exp<br>only.<br>ereby request you to grant us permission/NO<br>for export purpose only.                   | Brand<br>Name<br>test         | Quantity                                    | ation for R&E<br>owing formu<br>Package<br>Size<br>test | // Formulation Development/manufacture of elations for for R&D/ Formulation Development Name of importing country/name of the consignee.                                             | exhibit batches for exp<br>at/manufacture of exhi<br>the Regulatory<br>Status<br>UnApproved<br>Drug   |
| his is v<br>anufact<br>urpose c<br>o, we he<br>atches f<br>n<br>S.No<br>1 | with reference to the above mentioned subj<br>turning Licence no are manufacture exp<br>only.<br>ereby request you to grant us permission/NO<br>for export purpose only .<br>Name of Drug | Brand<br>Name<br>test         | Quantity                                    | ation for R&D<br>owing formu<br>Package<br>Size<br>test | // Formulation Development/manufacture of o<br>lations for for R&D/ Formulation Developmen<br>Name of importing country/name of t<br>consignee.<br>Signature<br>Name and Designation | exhibit batches for exp<br>nt/manufacture of exhi<br>the Regulatory<br>Status<br>UnApproved<br>Drug   |

Figure 49: Application for NOC

After checking all the details, the Applicant can move forward by clicking on Save and Continue button present at the bottom of the page. A window pop up will appear asking for the confirmation.

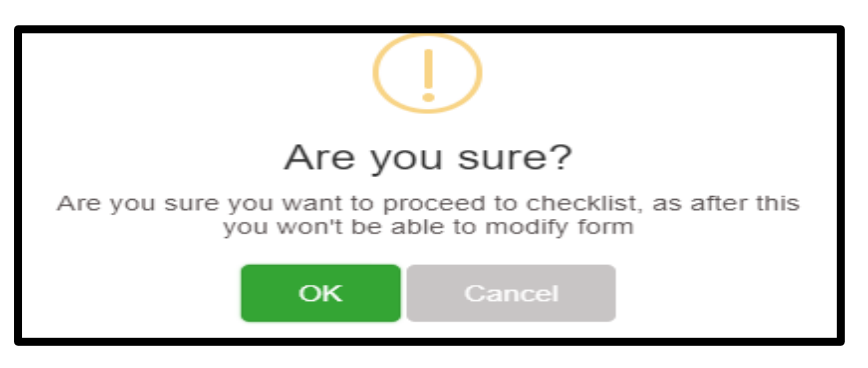

Figure 50: Confirmation window

After confirming by clicking **OK** on the above screen, the Applicant will move to the checklist page as shown in the image below.

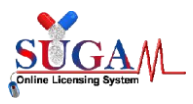

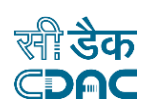

| Menu                                                                                                    |
|----------------------------------------------------------------------------------------------------|
| Central Drugs Standard Control Organisation<br>Directorate General Of Health Services<br>Ministry of Health & Family Welfare, Government of India                                                                                                    |
| Upload Essential Documents Procuring Unapproved /approved New Drug (Bulk) for R&D / Formulation Development /<br>Manufacture of Exibit Batches for data of Export Purpose                                                                                                    |
| <ul> <li>Note:</li> <li>1. Click on the checklist point to upload document against it. Only PDF documents with size not more than 50 MB are permitted.</li> <li>2. All checklist items are mandatory. In case of unavailability of document give proper justification regarding the unavailability of document and also upload supporting document.</li> <li>3. Partially saved checklist can be viewed/altered under the Saved Application link available on the Dashboard</li> <li>4. Click here to view Guidelines for PDF documents</li> </ul> |
| Covering Letter on the company's letter head duly signed and stamped by the authorized signatory.                                                                                                    |
| 2. Copy of valid Export Order/Purchase Order/Performa invoice duly notarised (not more than 6 months old).                                                                                                    |
| C 3. Copy of Manufacturing Licence /Wholesale license held by the Applicant along with neutral code permission as applicable.                                                                                                    |
| • 4. Regulatory Status of the applied drug product in the importing country and registration details thereof.                                                                                                    |
| <b>5</b> . IFU & Proposed Label (As per Importing country requirements)                                                                                                    |
| 6. Justification/Calculation regarding the quantity of Approved New Drug/Unapproved New drug /Banned drugs (API) from API Manufacture to manufacture Formulation.                                                                                                    |
| <b>7</b> . Details of source of API with details of API Manufacturer and Copy of relevant Manufacturing licence.                                                                                                    |
| 8. List of Export NOC details issued by SLA since 2018 in a tabular column along with permission/NOC copies                                                                                                    |
| 9. Reconciliation details for the Formulations for the quantities permitted in the earlier NOC for Specific Quantity Export                                                                                                    |
| 10. Legal Undertaking (on non-judicial stamp paper and notarized) in Annexure-II                                                                                                    |
| 11. Undertaking by the Manufacturer(Annexure-iii) on Companys Letter head                                                                                                    |
| 2. In case of Drugs covered under NDPS act, Applicant shall obtain NOC from Narcotic Commissioner of India, Central Bureau of Narcotics, Gwalior                                                                                                    |
| 13. Upload Export NOC Form                                                                                                    |
| Submit                                                                                                    |
| श्ती डेंक Designed, Developed and Maintained by C-DAC.                                                                                                    |

#### Figure 51: Document Checklist

After uploading all the documents, the Applicant clicks on Submit button. A file number is generated as shown below.

> Your Application has been submitted successfully. Kindly note your file no. for future correspondence.

> > Figure 52: File Number Generated

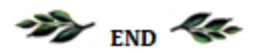

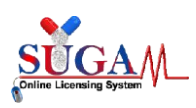

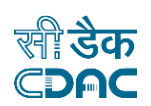

# Table of Figures

| Figure 1: Applicant Dashboard                                                                          |
|----------------------------------------------------------------------------------------------------|
| Figure 2: Switch Role                                                                                  |
| Figure 3: Online Form Submission                                                                       |
| Figure 4: Select Department                                                                            |
| Figure 5: Select Form                                                                                  |
| Figure 6: Export NOC                                                                                   |
| Figure 7: Applied For dropdown6                                                                        |
| Figure 8: Add Wholesale/ Manufacturing License Details                                                 |
| Figure 9: Add License Details7                                                                         |
| Figure 10: License Details added confirmation7                                                         |
| Figure 11: Manufacture for Export Purpose with Bulk Drug as purpose of Application                     |
| Figure 12: Purchase Order Detail                                                                       |
| Figure 13: Buyer/ Trader details9                                                                      |
| Figure 14: Buyer/ Trader details (continue)9                                                           |
| Figure 15: Drug Detail                                                                                 |
| Figure 16: : Drug Detail (continued)10                                                                 |
| Figure 17: Quantity Detail                                                                             |
| Figure 18: Quantity Detail (continued)11                                                               |
| Figure 19: Application for issue of NOC12                                                              |
| Figure 20: Confirmation window12                                                                       |
| Figure 21: Upload document page                                                                        |
| Figure 22: File Number Generated                                                                       |
| Figure 23: Material Transfer (API Manufacture) with Bulk Drug as purpose of Application                |
| Figure 24: Product Detail                                                                              |
| Figure 25: Application for NOC                                                                         |
| Figure 26: Confirmation window15                                                                       |
| Figure 27: Upload document page                                                                        |
| Figure 28: File Number Generated16                                                                     |
| Figure 29: Procuring Unapproved/ approved New Drug (Bulk) for R&D/ Formulation Development/            |
| Manufacture of Exhibit Batches for data of Extract Purpose with Bulk Drug as purpose of Application 17 |
| Figure 30: Drug Detail                                                                                 |
| Figure 31: Application for License of NOC                                                              |
| Figure 32: Confirmation window18                                                                       |
| Figure 33: Document Checklist                                                                          |
| Figure 34: File Number Generated                                                                       |
| Figure 35: Manufacture for Export Purpose with Finished Formulation as purpose of Application          |
| Figure 36: Purchase Order Detail                                                                       |
| Figure 37: Buyer/ Trader details                                                                       |

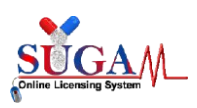

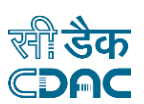

| Figure 38: Buyer/ Trader details (continue)                                                        | 21 |
|----------------------------------------------------------------------------------------------------|----|
| Figure 39: Drug Detail                                                                             | 22 |
| Figure 40: : Drug Detail (continued)                                                               | 22 |
| Figure 41: Quantity Detail                                                                         | 23 |
| Figure 42: Quantity Detail (continued)                                                             | 23 |
| Figure 43: Application for NOC                                                                     | 24 |
| Figure 44: Confirmation window                                                                     | 24 |
| Figure 45: Document Checklist                                                                      | 25 |
| Figure 46: File Number Generated                                                                   | 25 |
| Figure 47: Procuring Unapproved/ approved New Drug (Bulk) for R&D/ Formulation Development/        |    |
| Manufacture of Exhibit Batches for data of Extract Purpose with Finished Formulation as purpose of | :  |
| Application                                                                                        | 26 |
| Figure 48: Drug Detail                                                                             | 26 |
| Figure 49: Application for NOC                                                                     | 27 |
| Figure 50: Confirmation window                                                                     | 27 |
| Figure 51: Document Checklist                                                                      | 28 |
| Figure 52: File Number Generated                                                                   | 28 |
|                                                                                                    |    |